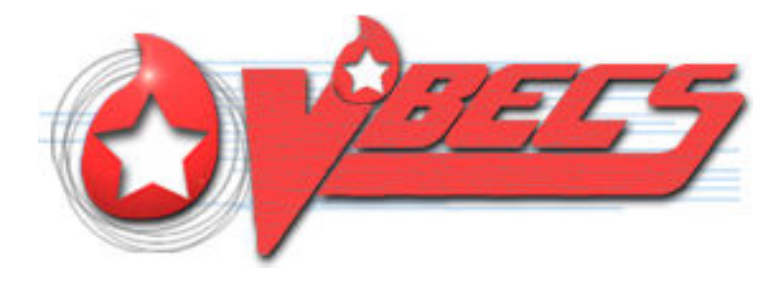

## VistA Blood Establishment Computer Software (VBECS) Version 2.3.0

# **Release Notes Version 3.0**

Department of Veterans Affairs Enterprise Project Management Office This page intentionally left blank.

## **Revision History**

| Date     | Revision | Description                                                                                                    | Author   |
|----------|----------|----------------------------------------------------------------------------------------------------|----------|
| 5/21/18  | 1.0      | Initial version (Task 368397)                                                                                                    | BBM Team |
|          |          | Customer Support Update (Task 605693)                                                                                                    |          |
| 10/4/18  | 2.0      | Updates from IOC Testing. (Task 783181)                                                                                                    | BBM Team |
| 11/15/18 | 3.0      | Updates from IOC Testing (Task 838511)<br>Table 1: Updates by Option: Updated with the following<br>• Row 17: Updated Change Summary<br>• Row 47: Updated Validation Scenario<br>• Row 68: Updated Change Summary<br>• Row 93: Updated Change Summary<br>Validation Test Group 1, Scenario 1, Step 21, Expected Outcome<br>and verification: Edited Report Header<br>Validation Test Group 4: Added new optional Scenario 2 | BBM Team |

This page intentionally left blank.

## **Table of Contents**

| REVISION HISTORY I                                                                                                    |
|----------------------------------------------------------------------------------------------------|
| INTRODUCTION1                                                                                                    |
| CHANGED FEATURES AND FUNCTIONS1                                                                                                    |
| UNTESTABLE SYSTEM-LEVEL CORRECTED CODE REQUESTS                                                                                              |
| CUSTOMER SUPPORT                                                                                                    |
| PROBLEMS?                                                                                                    |
| INSTALLATION QUALIFICATION (IQ) DOCUMENTATION                                                                                                |
| VALIDATION PLANNING                                                                                                    |
| TABLE 1: UPDATES BY OPTION                                                                                                    |
| TABLE 2: VISTA LOCATION CHANGE DETAILS                                                                                                    |
| TABLE 3: COMPARISON REPORTS   38                                                                                                    |
| TABLE 4: THAW MODIFICATION PRODUCT CODES REMOVED IN 2.3.0       39                                                                           |
| TABLE 5: CHANGES TO LEUKOREDUCE IN 2.3.0                                                                                                    |
| TABLE 6: OPEN SPLIT BLOOD PRODUCT CODES REMOVED IN 2.3.0       41                                                                            |
| APPENDIX A: VALIDATION TEST SCENARIOS                                                                                                    |
| Test Group One: Verification of changes regarding equal to or greater than (=>) 2 mL of Red Blood<br>Cell contamination                      |
| 1 est Group Three: Issue Blood Component retresh for ABO/Rh test       54         Test Group Four: Modify Units (Thaw, Pool, Split)       55 |
| INDEX                                                                                                    |

This page intentionally left blank.

## Introduction

*VistA Blood Establishment Computer Software (VBECS) Version 2.3.0 Release Notes* contains information for changes and corrections made to VBECS in the 2.3.0 patch.

Perform a local evaluation and risk assessment of the changes to determine the requirements for local validation of the changes, including documentation of the assessment activities. See Validation Planning.

## **Changed Features and Functions**

This update is focused around a significant revision of the VBECS database to continue to process blood products leveraging the ICCBBA database identifiers as well as adding blood product derivatives.

A second major focus has been to update the VBECS Administrator to a single view and add an online help option. As these major focuses are in development, the team is also addressing a number of known anomalies and defects identified in the various areas affected by those changes.

The scope of work is aligned under six high-level goals:

- 1 Reorganize the database for the new ICCBBA database structure:
  - Changed the name of the Irradiate Transfusion Requirement to Pre-Treated to Prevent GVHD. This facilitates compliance with AABB requirements for blood banks to have policies regarding the prevention of transfusion associated graft-vs-host disease.
  - Turned off Leukoreduce for all Product Types containing 4 modifiers (See Table 5).
  - Removed the 35 Thaw product modification codes that existed in 2.2.1 (see Table 4).
  - Removed the ability that existed in 2.2.1 to Leukoreduce seven blood products (See Table 5).
  - Updated the Open/Split function to consider the modification method, affecting 63 blood products that existed in 2.2.1 (See Table 6).
  - Prevented the ability that existed in 2.2.1 for some products to be Irradiated or Washed.
  - Added Donation Type Code 6, Designated Donor Biohazardous, to the Donation Type Table.
- 2 Address defects and anomalies in the updated areas that are associated with the database revision.
- 3 Migrate VBECS Administrator to a more modern technology.
- 4 Address Known Defects and Anomalies in the areas associated with the Administrator work.
- 5 Address additional Known Defects and important customer satisfiers or patient safety issues, which are not related to the database revision or Administrator migration.
- 6 Include Required Development Updates.

Table 1: Updates by Option provides complete lists of the included changes. Some items correspond to an item in Known Defects and Anomalies.

ECRS ticket numbers are no longer included in the release notes, as the defect tracking number processes all changes. The defect tracking number is identified in the ticket prior to closure.

### Untestable System-Level Corrected Code Requests

- VBECS Patch Console used by Enterprise Operations now includes a success indicator and a database revision table (278780).
- VBECS no longer locks far more records than needed, including transfusions belonging to different divisions when transmitting to MCA (Managerial Cost Accounting) (281651).
- VBECS is updated to use dynamic values in place of enumerated values where applicable (316726, 317145, 316705, 317147).
- VBECS no longer uses the vbecserror.log file (487998).
- VBECS is updated to address significant security risks (Fortify findings) (482046).
- VBECS mirror database cleanup of unused tables (213863).

### VistA Software Dependencies

- *VBEC*\*2\*1
  - VBECHLOR will include the DUZ of the VBECS user cancelling the order (210414).
  - VBECRPCM will allow the longer VistA institution codes for CBOC mapping (513340).
  - VBECRPCM has been updated to handle the Inactive Facility Flag properly (717198).
  - VBECLU and VBECLU0 will return the Suffix from the Name Component file (629151).
  - VBECA7 has been modified to capture VBECS reflex test workload (654745).
  - A Pre-Init routine has been added to update the Current Version entry in the Package file in VistA (645970).

### **VBECS** User Documents

To update VBECS documents, retrieve the update packages for these guides from the VA Software Document Library (VDL):

See each guide's revision history for change details:

- VistA Blood Establishment Computer Software (VBECS) 2.3.0 Release Notes (this document)
- VistA Blood Establishment Computer Software (VBECS) 2.3.0 Technical Manual-Security Guide
- VistA Blood Establishment Computer Software (VBECS) 2.3.0 User Guide
- VistA Blood Establishment Computer Software (VBECS) 2.3.0 Administrator User Guide
- VBECS 2.3.0 Known Defects and Anomalies

## **Customer Support**

### Problems?

Contact your Local Office of Information Technology (OIT) or Laboratory Information Manager (LIM) if you encounter VistA or CPRS connection problems and for training support <u>before</u> contacting the Enterprise Service Desk (ESD).

- Please ensure local contact information is available at all times. ESD support will engage Enterprise Operations (EO) personnel as needed.
- Problems with connectivity to VistA and CPRS may require personnel from EO with VBECS server administrator access and VistA IT support access.
- If you experience an FDA reportable adverse event (patient death or serious injury) that VBECS may have caused or contributed to, contact the Enterprise Service Desk directly to enter a ticket for Blood Bank software support.

<u>If the problem remains unresolved after local VistA triage</u>, call the Enterprise Service Desk (below) and specify the Enterprise Application be set as VistA Blood Establishment Computer Software. This will cause the Assignment group to default to NTL Alert Blood Bank & VBECS, which alerts the Clin2 team.

#### **Enterprise VA Service Desk Contact**

For Information Technology (IT) support, call the Enterprise Service Desk (ESD 855-NSD-HELP (855-673-4357) toll free, 24 hours per day, 7 days per week.

### References

- ISBT128 Standard Technical Specification v 5.6.0
- Blood Product Revisions ICCBBA Version 7.11.0 January 25, 2018

### Installation Qualification (IQ) Documentation

The expedited patch installation process will continue with the installation of VBECS 2.3.0.

# Note: Prior to Test Account installation, sites should print the reports listed in Table 3: Comparison Reports, to prepare for Testing Scenario Validation.

The VBECS Test Account patch is installed as follows:

- Downtime is expected to be no more than one hour.
- List Serv messages will circulate with the TEST installation schedule.
- Each site should check connectivity within a week of the test patch install; file an ECRS ticket immediately for assistance if needed. *Please test connectivity ASAP.* Once Production installations begin, the installation team members, including Product Support, are assisting Production accounts and may not be available immediately to assist with test account problems.
- Local testing of VBECS TEST connectivity will not occur simultaneously with the patching.

The VBECS Production account patch will be installed in coordination with each Facility.

• Downtime will be coordinated as it has been with the recent patches.

November 2018

VistA Blood Establishment Computer Software (VBECS) Version 2.3.0 Page 3 Release Notes Version 3.0

- Connectivity will be verified at the completion of the patch installation with the assistance of Product Support.
- Site is responsible for performing local validation and set up requirements prior to accepting the meeting for Production installation.
- An unsuccessful installation of a patch leaves VBECS in downtime until the problems are resolved and the installation is successfully completed.

The recommended record of a successful installation of the patch is to take and save a screenshot of the **VBECS Help, About** window after Test and Production installation is performed. View the **VBECS Help, About** screen to display the VBECS updated version information.

A Facility can record evidence of successful installation of the patch:

- An ECRS ticket will be created for the Production installation. Product Support personnel document that the application is up and functional per site communication in the ECRS ticket.
- The primary POC at each site, receives an email alert and link to the ECRS ticket for review. The ticket has an available detailed report should you choose to save that as evidence of installation day verification that the patch successfully installed.
- The VBECS Team, as required by the Food and Drug Administration (FDA), maintains additional detailed installation information.

## **Validation Planning**

The following is a flowchart to help assess changes for validation planning.

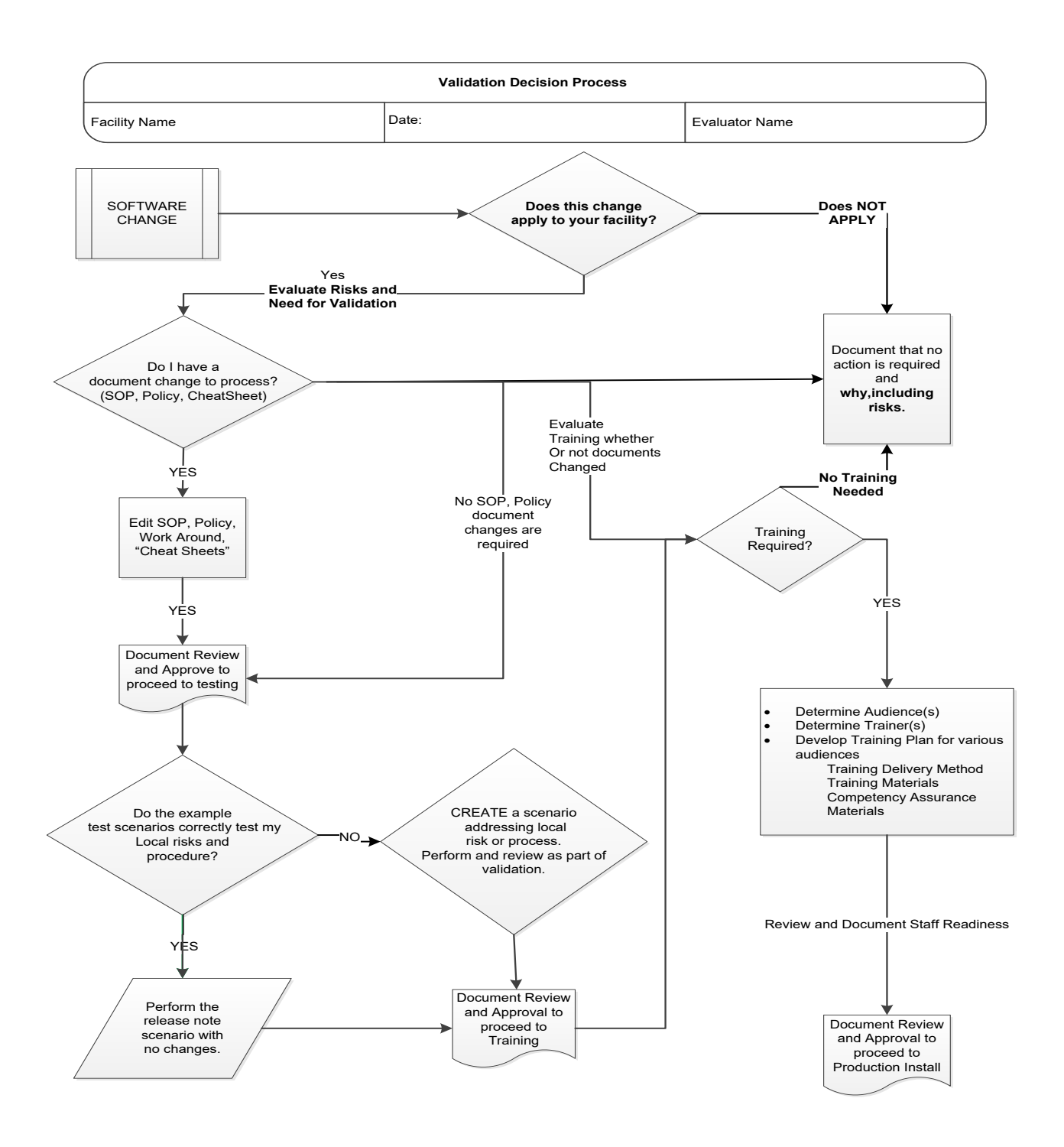

#### Table 1: Updates by Option

- When performing validation of updates in Test Accounts, coordinate with local IT for policies pertaining to the availability of background jobs needed to support validations. In some cases, background jobs may need to be started.
- When validating DSS extracts, consult with your site's DSS Office for local policies pertaining to testing DSS data in test accounts and for how the workload is captured. The Blood Bank Maintenance Team recommends testing DSS extracts in Production only.

| ID | Option                                                                                | Problem Summary                                                                                                    | Change Summary                                                                                                    | Validation Scenario                                                                                                    | Change applies to<br>my facility. (Y/N) | Local risk<br>Assessment<br>(Low, Med, High) | SOP revision<br>required. If yes,<br>identify it. | Staff training<br>needed.<br>(Y/N) | Scenarios or<br>validation must be<br>performed.<br>(Y/N) |
|----|---------------------------------------------------------------------------------------|----------------------------------------------------------------------------------------------------|----------------------------------------------------------------------------------------------------|----------------------------------------------------------------------------------------------------|-----------------------------------------|----------------------------------------------|---------------------------------------------------|------------------------------------|-----------------------------------------------------------|
| 1  | Accept Orders<br>Pending Order<br>List<br>214479 KDA<br>502330<br>502339<br>PSPO 1917 | The CPRS<br>MODIFIER text<br>associated with a<br>blood component<br>order was difficult to<br>read when<br>processing requests<br>for a patient in<br>VBECS. | The entire CPRS Modifier text<br>displays for review during Accept<br>Orders.<br>A reminder in the form of a final<br>review message displays when<br>accepting a component order that<br>includes a CPRS Modifier for<br>review. | None provided.                                                                                                    |                                         |                                              |                                                   |                                    |                                                           |
| 2  | Accept Orders<br>301006                                                               | VBECS did not<br>allow the processing<br>of a patient with a<br>single name.                                                                                  | VBECS will process an order for a<br>patient with a single name<br>complying with VistA standards.<br>Note: This type of patient may or<br>may not exist in your facility's<br>records.                                           | None provided.                                                                                                    |                                         |                                              |                                                   |                                    |                                                           |
| 3  | Accept Orders<br>513340<br>VBEC*2*1<br>dependent                                      | Orders could not be<br>processed from<br>active mapped<br>institutions with >5<br>characters in their<br>institution identifier.                              | Orders are processed from all<br>active mapped VistA institutions<br>from the associated VistA<br>instance (Administrator, Edit<br>Division).                                                                                     | <ol> <li>Place a VBECS order from a mapped<br/>nursing home 'institution' regardless of<br/>its physical location.</li> <li>Verify that it can be processed<br/>normally in Accept Orders.</li> </ol> |                                         |                                              |                                                   |                                    |                                                           |

November 2018

| ID | Option                                                | Problem Summary                                                                                                    | Change Summary                                                                                            | Validation Scenario                                                                                                    | to<br>I)                            | (                                                       |                                                  |                                    | pe                                                       |
|----|-------------------------------------------------------|----------------------------------------------------------------------------------------------------|----------------------------------------------------------------------------------------------------|----------------------------------------------------------------------------------------------------|-------------------------------------|---------------------------------------------------------|--------------------------------------------------|------------------------------------|----------------------------------------------------------|
|    |                                                       |                                                                                                    |                                                                                                    |                                                                                                    | Change applies<br>my facility. (Y/N | Local risk<br>Assessment<br>(Low, Med, Hig <sup>)</sup> | SOP revision<br>required. If yes<br>identify it. | Staff training<br>needed.<br>(Y/N) | Scenarios or<br>validation must  <br>performed.<br>(Y/N) |
| 4  | Accept Orders<br>Pending Order                        | When canceling an<br>unprocessed CPRS<br>order in VBECS it                                                                                      | Canceling an unprocessed CPRS order in VBECS also cancels the unprocessed VistA lab order.                | <ol> <li>Select a Blood Bank order that is not<br/>accessioned or on a collection list in<br/>VistA lab.</li> </ol>                                  |                                     |                                                         |                                                  |                                    |                                                          |
|    | 210414 KDA                                            | did not cancel the                                                                                                    |                                                                                                    | 2. Reject the PENDING order in VBECS.                                                                                                    |                                     |                                                         |                                                  |                                    |                                                          |
|    | VBEC*2*1                                              | lab order.                                                                                                    |                                                                                                    | 3. Verify the VistA Lab order is canceled.                                                                                                    |                                     |                                                         |                                                  |                                    |                                                          |
|    | dependent                                             |                                                                                                    |                                                                                                    | <ol> <li>Verify the CPRS parent order is<br/>canceled as both child orders are now<br/>canceled (see the order details)</li> </ol>                   |                                     |                                                         |                                                  |                                    |                                                          |
|    |                                                       |                                                                                                    |                                                                                                    | NOTE: This does work on an order that<br>has been accessioned or added to a<br>collection list in Lab. They must be<br>canceled in Lab individually. |                                     |                                                         |                                                  |                                    |                                                          |
| 5  | Cancel<br>Pending Order<br>209708 KDA                 | CPRS Order details<br>did not include the<br>identity of the                                                                                    | In the cancellation message to<br>CPRS, the CPRS Order details<br>CPRS now include the Entered            | <ol> <li>Reject pending order in VBECS and<br/>verify that CPRS shows who rejected<br/>the order.</li> </ol>                                         |                                     |                                                         |                                                  |                                    |                                                          |
|    |                                                       | VBECS user who<br>rejected the order.                                                                                                    | By ID.                                                                                                    | <ol> <li>Cancel an order on the Pending Task<br/>List, then verify that CPRS shows who<br/>cancelled the order.</li> </ol>                           |                                     |                                                         |                                                  |                                    |                                                          |
| 6  | Administrative<br>Data Report<br>214056 KDA<br>539343 | For the same date<br>range: Did not<br>contain all plasma<br>product types in the<br>final count of units<br>received via<br>Incoming Shipment. | For the same date range: The<br>report includes all plasma<br>products received via Incoming<br>Shipment. | Table 3: Comparison Reports                                                                                                    |                                     |                                                         |                                                  |                                    |                                                          |
| 7  | Administrative<br>Data Report<br>210009 KDA           | The split units were<br>incorrectly counted<br>as Received units<br>disrupting the tallies<br>on this report.                                   | The split units are no longer<br>counted as Received units<br>correcting the tallies on the report.       | Table 3: Comparison Reports                                                                                                    |                                     |                                                         |                                                  |                                    |                                                          |

VistA Blood Establishment Computer Software (VBECS) Version 2.3.0 Page 7 Release Notes Version 3.0

| ID | Option                                      | Problem Summary                                                                                                    | Change Summary                                                                                                    | Validation Scenario                                                                                                    | Change applies to<br>my facility. (Y/N) | Local risk<br>Assessment<br>(Low, Med, High) | SOP revision<br>required. If yes,<br>identify it. | Staff training<br>needed.<br>(Y/N) | Scenarios or<br>validation must be<br>performed.<br>(Y/N) |
|----|---------------------------------------------|----------------------------------------------------------------------------------------------------|----------------------------------------------------------------------------------------------------|----------------------------------------------------------------------------------------------------|-----------------------------------------|----------------------------------------------|---------------------------------------------------|------------------------------------|-----------------------------------------------------------|
| 8  | Administrative<br>Data Report<br>209770 KDA | For the same date<br>range: The total<br>number of<br>transfused red cell<br>units did not match<br>the total transfused<br>on the Division<br>Transfusion Report. | For the same date range: The<br>RBC transfused and Division<br>Transfusion Report total<br>transfused units are the same for<br>the same date range. | Table 3: Comparison Reports                                                                                                    |                                         |                                              |                                                   |                                    |                                                           |
| 9  | Assign<br>Workload<br>Codes<br>475810       | Assign Workload<br>Codes did not<br>display active VistA<br>LMIP/NLT and CPT<br>codes selectable in<br>VBECS.                                                      | Assign Workload Codes allows<br>selection of active VistA<br>LMIP/NLT and CPT codes.                                                                 | No Action Required for sites not experiencing the issue.                                                                                                    |                                         |                                              |                                                   |                                    |                                                           |
| 10 | Audit Trail<br>Report<br>210315 KDA         | Audit Trail did not<br>display the most<br>recent change.                                                                                                    | Audit Trail displays the most recent change.                                                                                                    | <ol> <li>On day 1, modify value of Admin<br/>Email Address (in VBECS Admin)<br/>for VBECS HL7 Service from A to B.</li> <li>On the same day, modify the same<br/>value back from B to A.</li> <li>The next day, modify the value of<br/>ACK Timeout for VBECS HL7<br/>Service.</li> <li>Run Audit Trail for day 1.</li> <li>Verify that both changes made on<br/>day 1 show on audit trail.</li> </ol> |                                         |                                              |                                                   |                                    |                                                           |
| 11 | Automated<br>Instrument<br>ProVue<br>363897 | The user ID on a<br>ProVue instrument<br>must have been<br>changed to 9<br>characters in some<br>circumstances to<br>transmit test results<br>successfully.        | ProVue (NT) user ID may be as short as three (3) characters.                                                                                         | None provided.                                                                                                    |                                         |                                              |                                                   |                                    |                                                           |

VistA Blood Establishment Computer Software (VBECS) Version 2.3.0 Page 8 Release Notes Version 3.0

| ID | Option                                      | Problem Summary                                                                                                    | Change Summary                                                                                         | Validation Scenario                                                                                                    | ange applies to<br>א facility. (Y/N) | Local risk<br>Assessment<br>-ow, Med, High) | SOP revision<br>equired. If yes,<br>identify it. | Staff training<br>needed.<br>(Y/N) | Scenarios or<br>lidation must be<br>performed.<br>(Y/N) |
|----|---------------------------------------------|----------------------------------------------------------------------------------------------------|----------------------------------------------------------------------------------------------------|----------------------------------------------------------------------------------------------------|--------------------------------------|---------------------------------------------|--------------------------------------------------|------------------------------------|---------------------------------------------------------|
| 12 | Automated<br>Instrument<br>ProVue<br>426572 | Using the special<br>character "&" in the<br>ProVue comment<br>corrupted the<br>message.                                                                         | A ProVue comment may include<br>"&" and will be processed by<br>VBECS.                                 | None provided.                                                                                                    | 5 -                                  | Ð                                           |                                                  |                                    | ла                                                      |
| 13 | Automated<br>Testing<br>Interface<br>656349 | An email was not<br>always generated<br>when a message<br>sent from a lab<br>automated<br>instrument contains<br>invalid data.                                   | Email alerts are sent for all invalid<br>HL7 messages from lab<br>automated instruments.               | None provided.                                                                                                    |                                      |                                             |                                                  |                                    |                                                         |
| 14 | Blood<br>Products<br>501940<br>672338       | Update the blood<br>product table with<br>new ICCBBA blood<br>product codes<br>through January<br>2018.                                                          | VBECS contains additional<br>ICCBBA blood product codes for<br>use from E8899 to E9263.                | Test Group Two: Generic Test Scenario<br>for New Blood Product Codes.                                                       |                                      |                                             |                                                  |                                    |                                                         |
| 15 | Blood Units,<br>Crossmatch<br>502042        | VBECS did not<br>allow users to<br>indicate a Platelet or<br>Granulocyte blood<br>unit as red blood<br>cell contaminated in<br>order to require a<br>crossmatch. | VBECS enforces a crossmatch<br>for all blood units indicated as<br>having => 2mL RBC<br>Contamination. | Test Group One: Verification of changes<br>regarding equal to or greater than (=>) 2<br>mL of Red Blood Cell contamination. |                                      |                                             |                                                  |                                    |                                                         |

| ID | Option                                                               | Problem Summary                                                                                                    | Change Summary                                                                                                    | Validation Scenario                     | nge applies to<br>facility. (Y/N) | Local risk<br>ssessment<br>w, Med, High) | OP revision<br>quired. If yes,<br>identify it. | taff training<br>needed.<br>(Y/N) | cenarios or<br>lation must be<br>oerformed.<br>(Y/N) |
|----|----------------------------------------------------------------------|----------------------------------------------------------------------------------------------------|----------------------------------------------------------------------------------------------------|-----------------------------------------|-----------------------------------|------------------------------------------|------------------------------------------------|-----------------------------------|------------------------------------------------------|
| 16 | Blood Units,                                                         | An indicator of equal                                                                                                    | The ability to add an optional                                                                                                    | Test Group One: Verification of changes | Cha                               | (Lo                                      | S                                              | 0                                 | s<br>vali                                            |
|    | Incoming<br>Shipment<br>Edit Unit<br>Information<br>566202<br>566199 | to or greater than<br>(=>) 2 mL of RBC<br>contamination set at<br>the time of unit<br>receipt was used to<br>determine if<br>additional testing is<br>required on the unit. | crossmatch is no longer available.<br>The => 2 mL of RBC<br>contamination indicator is set<br>during Incoming Shipment and<br>may be edited in Edit Unit<br>Information.<br>Laboratory Testing (19th ed.<br>Technical Manual AABB). Red<br>cell content in granulocyte<br>components is inevitable; the red<br>cells should be ABO compatible<br>with the recipient's plasma. If<br>>2mL of red cells are present, the<br>component should be<br>crossmatched for Rh and HLA<br>compatibility. | mL of Red Blood Cell contamination.     |                                   |                                          |                                                |                                   |                                                      |
| 17 | Blood Units,<br>Incoming<br>Shipment<br>501771<br>210072             | Blood products was<br>not processed with<br>Codabar label type<br>in USA.                                                                                                   | No longer allows the entry of<br>Codabar labeled blood products.<br>Note: Existing Codabar unit<br>records are unchanged, but<br>VBECS no longer maintains the<br>blood product inventory for<br>modification of Codabar units, for<br>example, a frozen Codabar unit<br>can no longer be thawed.                                                                                                    | None provided.                          |                                   |                                          |                                                |                                   |                                                      |
| 18 | Blood Units,<br>Incoming<br>Shipment<br>214127 KDA<br>440459         | ISBT 128 expiration<br>date symbology was<br>not recognized as<br>used by DoD<br>suppliers. (Army is<br>using "=>")                                                         | An ISBT 128 expiration date<br>barcode can be scanned and<br>read when using "=>" as the<br>hidden identifiers.                                                                                                    | None provided.                          |                                   |                                          |                                                |                                   |                                                      |

VistA Blood Establishment Computer Software (VBECS) Version 2.3.0 Page 10 Release Notes Version 3.0

| ID | Option                                         | Problem Summary                                                                                                    | Change Summary                                                                                                    | Validation Scenario                                              | - <b>2</b>                          | 2                                           |                                                  |                                    | эе                                                       |
|----|------------------------------------------------|----------------------------------------------------------------------------------------------------|----------------------------------------------------------------------------------------------------|------------------------------------------------------------------|-------------------------------------|---------------------------------------------|--------------------------------------------------|------------------------------------|----------------------------------------------------------|
|    |                                                |                                                                                                    |                                                                                                    |                                                                  | Change applies<br>my facility. (Y/N | Local risk<br>Assessment<br>(Low, Med, High | SOP revision<br>required. If yes<br>identify it. | Staff training<br>needed.<br>(Y/N) | Scenarios or<br>validation must l<br>performed.<br>(Y/N) |
| 19 | Blood Units,<br>Incoming<br>Shipment<br>501523 | Receipt & handling<br>of a unit,<br>assignment and<br>transfusion of a unit,<br>unit modification is<br>being revised to<br>work with the new<br>ICCBBA blood<br>product identifiers<br>and continue to<br>warn users when<br>attempting to<br>access data being<br>used by another<br>VBECS user to<br>prevent data<br>conflicts. | VBECS continues to warn users<br>when attempting to access data<br>being used by another VBECS<br>user to prevent data conflicts in<br>receipt & handling of a unit,<br>assignment and transfusion of a<br>unit, and unit modification. | Test normal processes that overlap and may cause data conflicts. |                                     |                                             |                                                  |                                    |                                                          |
| 20 | Blood Units,<br>Incoming<br>Shipment<br>501994 | Product Code<br>E8214 was missing.                                                                                                    | Units with product code E8214<br>(RED BLOOD<br>CELLS CPD/450mL/refg ResLeu:<br><1E6 Plasma removed/SAGM<br>added) may be processed.                                                                                                    | None provided.                                                   |                                     |                                             |                                                  |                                    |                                                          |
| 21 | Blood Units,<br>Incoming<br>Shipment<br>502004 | VBECS did not<br>allow ISBT 128<br>division codes to be<br>scanned as labeled.                                                                                                    | Blood unit division barcodes with division codes are scannable as labeled.                                                                                                    | Test by using a product code starting with X.                    |                                     |                                             |                                                  |                                    |                                                          |

| ID | Option                                                   | Problem Summary                                                                                                    | Change Summary                                                                                                    | Validation Scenario                                                                                                    | Change applies to<br>my facility. (Y/N) | Local risk<br>Assessment<br>(Low, Med, High) | SOP revision<br>required. If yes,<br>identify it. | Staff training<br>needed.<br>(Y/N) | Scenarios or<br>validation must be<br>performed.<br>(Y/N) |
|----|----------------------------------------------------------|----------------------------------------------------------------------------------------------------|----------------------------------------------------------------------------------------------------|----------------------------------------------------------------------------------------------------|-----------------------------------------|----------------------------------------------|---------------------------------------------------|------------------------------------|-----------------------------------------------------------|
| 22 | Blood Units,<br>Incoming<br>Shipment<br>213556<br>434714 | VBECS did not<br>accommodate the<br>entry of ICCBBA<br>Product Category,<br>"Other Blood<br>Products" such as<br>Octaplas with<br>product codes<br>beginning with a<br>letter "X". | VBECS allows the receipt and<br>processing of Product Types<br>beginning with a letter "X" (X001,<br>X002, X003, X004, X005) and will<br>process these as related to their<br>orderable component class such<br>as Octaplas which is Solvent<br>Detergent Plasma and processed<br>by a CPRS FFP order. | <ol> <li>Enter a Solvent Detergent Plasma<br/>unit.</li> <li>Enter a CPRS FFP order and select<br/>the unit, continue through to Enter<br/>Post Transfusion Data.</li> </ol> |                                         |                                              |                                                   |                                    |                                                           |

| ID | Option                                                                                                    | Problem Summary                                                                                                    | Change Summary                                                               | Validation Scenario                                                                                                    | Change applies to<br>my facility. (Y/N) | Local risk<br>Assessment<br>(Low, Med, High) | SOP revision<br>required. If yes,<br>identify it. | Staff training<br>needed.<br>(Y/N) | Scenarios or<br>validation must be<br>performed.<br>(Y/N) |
|----|----------------------------------------------------------------------------------------------------|----------------------------------------------------------------------------------------------------|------------------------------------------------------------------------------|----------------------------------------------------------------------------------------------------|-----------------------------------------|----------------------------------------------|---------------------------------------------------|------------------------------------|-----------------------------------------------------------|
| 23 | Blood Units,<br>Incoming<br>Shipment<br>Edit Unit<br>Information<br>ABO/Rh<br>Confirmation<br>Modify Unit<br>Select Unit<br>Issue Blood<br>Component<br>Print BTRF<br>and Caution<br>Tag<br>Blood<br>Availability<br>Report<br>534576<br>542065<br>215469<br>538757<br>501904<br>524516<br>214471<br>VBEC*2*1<br>dependent | The system required<br>revision to work with<br>the new ICCBBA<br>blood product<br>identifiers. Unit<br>handling and receipt<br>is being updated so<br>the system<br>maintains current<br>functionality with the<br>updated database. | Unit handling continues to work<br>as it did prior to the ICCBBA<br>changes. | Repeat normal and abnormal testing<br>from prior local validations per your local<br>validation assessment.<br>See Table 3: Comparison Reports |                                         |                                              |                                                   |                                    |                                                           |
| 24 | Cost<br>Accounting<br>Report<br>210313 KDA                                                                                                    | When the patient<br>has a middle name,<br>it is not displayed on<br>the report.                                                                                                    | The report now displays the middle name for patients having one.             | None provided.                                                                                                    |                                         |                                              |                                                   |                                    |                                                           |

VistA Blood Establishment Computer Software (VBECS) Version 2.3.0 Page 13 Release Notes Version 3.0

| ID | Option                                                                                                    | Problem Summary                                                                                                    | Change Summary                                                                                                    | Validation Scenario                                                                                                    | -) to                               | (c)                                         | 6                                                |                                    | oe                                                       |
|----|----------------------------------------------------------------------------------------------------|----------------------------------------------------------------------------------------------------|----------------------------------------------------------------------------------------------------|----------------------------------------------------------------------------------------------------|-------------------------------------|---------------------------------------------|--------------------------------------------------|------------------------------------|----------------------------------------------------------|
|    |                                                                                                    |                                                                                                    |                                                                                                    |                                                                                                    | Change applies<br>my facility. (Y/N | Local risk<br>Assessment<br>(Low, Med, High | SOP revision<br>required. If yes<br>identify it. | Staff training<br>needed.<br>(Y/N) | Scenarios or<br>validation must l<br>performed.<br>(Y/N) |
| 25 | DSS Extract<br>651335 KDA                                                                                                    | Billable workload<br>associated with<br>automated testing<br>and reflex tests was<br>not included in the<br>DSS extract.                                                                                                    | Billable workload associated with<br>automated testing and automated<br>or manual reflex tests are now<br>included in the DSS extract. | Note: Testing DSS data in production<br>accounts is recommended. See your<br>local DSS office regarding testing and<br>capturing workload.<br>Perform a TAS and patient antigen<br>typing on an automated instrument.<br>Verify that workload associated with both<br>tests show on the VBECS workload<br>report.<br>Verify that workload associated with both<br>tests are included in DSS Extract. |                                     |                                             |                                                  |                                    |                                                          |
| 26 | DSS Extract<br>Return Issued<br>Blood<br>Component<br>Electronic<br>Crossmatch<br>Invalidate<br>Patient Test<br>Results<br>209172 KDA | Workload totals for<br>processes may not<br>match the VistA<br>workload report<br>totals. Repeat<br>orders were known<br>only to VBECS so if<br>workload was<br>generated as a<br>result of a repeat<br>order test the<br>VBECS workload<br>report includes that<br>workload in its total<br>but the VistA<br>workload report<br>does not. | The workload totals for VBECS<br>processes match the VistA<br>workload report totals.                                                  | Note: Testing DSS data in production<br>accounts is recommended. See your<br>local DSS office regarding testing and<br>capturing workload.<br>Verify that workload associated with<br>electronic cross match is included in<br>DSS Extract.                                                                                                    |                                     |                                             |                                                  |                                    |                                                          |

| ID | Option                                 | Problem Summary                                                                                                    | Change Summary                                                                                           | Validation Scenario                         | N) to                               | (H                                         | - 0                                             |                                    | pe                                                     |
|----|----------------------------------------|----------------------------------------------------------------------------------------------------|----------------------------------------------------------------------------------------------------|---------------------------------------------|-------------------------------------|--------------------------------------------|-------------------------------------------------|------------------------------------|--------------------------------------------------------|
|    |                                        |                                                                                                    |                                                                                                    |                                             | Change applies<br>my facility. (Y/I | Local risk<br>Assessment<br>(Low, Med, Hig | SOP revision<br>required. If ye<br>identify it. | Staff training<br>needed.<br>(Y/N) | Scenarios or<br>validation must<br>performed.<br>(Y/N) |
| 27 | Edit Unit<br>Information<br>208838 KDA | When two ABO/Rh<br>confirmation tests<br>were present and<br>both required<br>invalidation, VBECS<br>did not allow both<br>tests to be<br>invalidated in the<br>same transaction.                                                                                                    | The user is allowed to invalidate<br>both of the confirmation tests.<br>This was fixed in VBECS 1.4.0.0. | Removed KDA. No additional action required. |                                     |                                            |                                                 |                                    |                                                        |
| 28 | Edit Unit<br>Information<br>209194 KDA | The<br>"Biohazardous?"<br>checkbox can be<br>cleared for Donation<br>Type: For<br>Autologous Use<br>Only, Biohazardous,<br>but the donation<br>type of the unit was<br>not editable.<br>If the unit was re-<br>edited, the<br>checkbox displayed<br>as re-checked and<br>disabled. The Unit<br>History Report<br>indicated this field<br>was cleared. | The setting of the Biohazardous<br>indicator is correctly available on<br>the Unit History report.       | None provided.                              |                                     |                                            |                                                 |                                    |                                                        |

VistA Blood Establishment Computer Software (VBECS) Version 2.3.0 Page 15 Release Notes Version 3.0

| ID | Option                                 | Problem Summary                                                                                                    | Change Summary                                                                                                    | Validation Scenario                                                                                                    | ge applies to<br>acility. (Y/N) | ocal risk<br>sessment<br>, Med, High) | P revision<br>ired. If yes,<br>lentify it. | ff training<br>needed.<br>(Y/N) | anarios or<br>tion must be<br>arformed.<br>(Y/N) |
|----|----------------------------------------|----------------------------------------------------------------------------------------------------|----------------------------------------------------------------------------------------------------|----------------------------------------------------------------------------------------------------|---------------------------------|---------------------------------------|--------------------------------------------|---------------------------------|--------------------------------------------------|
|    |                                        |                                                                                                    |                                                                                                    |                                                                                                    | Chang<br>my fa                  | (Low<br>L                             | SO<br>requ<br>id                           | Sta                             | Sco<br>valida<br>pe                              |
| 29 | Edit Unit<br>Information<br>209202 KDA | When Inactivating a<br>unit, the incorrect<br>list of canned<br>comments was<br>presented. The list<br>of comments shown<br>corresponded to the<br>canned comment<br>category "Unit<br>Status Removal"<br>instead of "Unit<br>Inactivation".                     | Comments in the "Unit<br>Inactivation" category are<br>displayed for selection when<br>inactivating a blood unit record. | None provided.                                                                                                    |                                 |                                       |                                            |                                 |                                                  |
| 30 | Edit Unit<br>Information<br>210427 KDA | On the Antigen<br>Typing Tab, the<br>weak D results in<br>the Selected Test<br>Details displayed<br>only one of the two<br>rows of the tested<br>grid.                                                                                                    | The Weak D test results display only what was tested.                                                                    | None provided.                                                                                                    |                                 |                                       |                                            |                                 |                                                  |
| 31 | Edit Unit<br>Information<br>620478     | The biohazard<br>indicator was<br>allowed to be<br>cleared when the<br>donation type was<br>"6, Designated<br>Donor<br>Biohazardous"<br>along with "X, For<br>Autologous Use<br>Only, Biohazardous"<br>and "3, For Directed<br>Donor Use Only,<br>Biohazardous". | The "6, Designated Donor<br>Biohazardous" donation type<br>prevents clearing of the<br>biohazardous indicator.           | <ol> <li>Log in units. Use a Product Code for<br/>example: E0421300 or E0421600. Pick<br/>valid data, patient, etc.</li> <li>Go to Edit Unit Information, attempt to<br/>clear biohazardous indicator.</li> </ol> |                                 |                                       |                                            |                                 |                                                  |

VistA Blood Establishment Computer Software (VBECS) Version 2.3.0 Page 16 Release Notes Version 3.0

| ID | Option                                            | Problem Summary                                                                                                    | Change Summary                                                                                                    | Validation Scenario                                                                                                    | é to                                | (h                                          | 6                                                |                                    | þe                                                     |
|----|---------------------------------------------------|----------------------------------------------------------------------------------------------------|----------------------------------------------------------------------------------------------------|----------------------------------------------------------------------------------------------------|-------------------------------------|---------------------------------------------|--------------------------------------------------|------------------------------------|--------------------------------------------------------|
|    |                                                   |                                                                                                    |                                                                                                    |                                                                                                    | Change applies<br>my facility. (Y/I | Local risk<br>Assessment<br>(Low, Med, Hig) | SOP revision<br>required. If yes<br>identify it. | Staff training<br>needed.<br>(Y/N) | Scenarios or<br>validation must<br>performed.<br>(Y/N) |
| 32 | Exception<br>Report<br>502080<br>214525 KDA       | Exception Report<br>entries displayed<br>the mapped to<br>Product Type.                                                   | Exception Report entries display the Product short name.                                                                                                    | None provided.                                                                                                    |                                     |                                             |                                                  |                                    |                                                        |
| 33 | Exception<br>Report<br>578650                     | Exceptions<br>associated with split<br>units were not<br>distinguishable as<br>they displayed only<br>the unit ID number. | Exceptions created for split units<br>include the product code to allow<br>the identification of the associated<br>split unit as well as the unit ID<br>number.                  | None provided.                                                                                                    |                                     |                                             |                                                  |                                    |                                                        |
| 34 | Exception<br>Report<br>209051 KDA                 | Visual Inspection<br>information was not<br>included on the<br>Exception Report.                                          | Visual Inspection information is<br>now included for "Unit out of<br>controlled storage found<br>acceptable " and "Unit<br>unsatisfactory upon return from<br>issue" exceptions. | None provided. Note that the Exception<br>Report Exception Type of "Unit out of<br>controlled storage found acceptable"<br>displays for any unit identified here. The<br>Visual Inspection information displays<br>"Unsatisfactory" for units of this type. |                                     |                                             |                                                  |                                    |                                                        |
|    |                                                   |                                                                                                    |                                                                                                    | Note: In a future version, if the blood unit<br>fails visual inspection, only one<br>exception should trigger and only one<br>comment will be required.                                                                                                    |                                     |                                             |                                                  |                                    |                                                        |
| 35 | Inappropriate<br>Transfusion<br>Request<br>Report | The reports listed<br>did not display all<br>current VistA<br>treating specialties                                        | VistA treating specialties<br>associated with processed orders<br>display for selection.<br>See Table 2: VistA Location                                                          | Table 3: Comparison Reports                                                                                                    |                                     |                                             |                                                  |                                    |                                                        |
|    | Order History<br>Report                           | associated with patient care.                                                                                             | Change Details for details.<br>Note: Outpatient locations present                                                                                                    |                                                                                                    |                                     |                                             |                                                  |                                    |                                                        |
|    | Prolonged<br>Transfusion<br>Report                |                                                                                                    | as a blank as this is not identified<br>as a Treating Specialty in VistA.                                                                                                    |                                                                                                    |                                     |                                             |                                                  |                                    |                                                        |
|    | 502440                                            |                                                                                                    |                                                                                                    |                                                                                                    |                                     |                                             |                                                  |                                    |                                                        |

VistA Blood Establishment Computer Software (VBECS) Version 2.3.0 Page 17 Release Notes Version 3.0

| ID | Option                                 | Problem Summary                                                                                                    | Change Summary                                                                                                    | Validation Scenario                                                 | es to<br>//N)                   | c<br>nt<br>igh)                         | on<br>'es,                                   | g                                 | or<br>st be<br>I.                                |
|----|----------------------------------------|----------------------------------------------------------------------------------------------------|----------------------------------------------------------------------------------------------------|---------------------------------------------------------------------|---------------------------------|-----------------------------------------|----------------------------------------------|-----------------------------------|--------------------------------------------------|
|    |                                        |                                                                                                    |                                                                                                    |                                                                     | Change appli<br>my facility. (' | Local risk<br>Assessmei<br>(Low, Med, H | SOP revisic<br>required. If y<br>identify it | Staff trainin<br>needed.<br>(Y/N) | Scenarios<br>validation mu<br>performec<br>(Y/N) |
| 36 | Issue Blood<br>Component<br>274578     | Refresh of data<br>when a discrepant<br>ABO/Rh was<br>created after the<br>options opened did<br>not work properly in<br>all time zones.                                                                                            | Refresh of data when a patient's<br>ABO/Rh test is changed after the<br>unit is selected for issue appears<br>in ALL time zones.                                                                      | Test Group Three: Issue Blood<br>Component refresh for ABO/Rh test. |                                 |                                         |                                              |                                   |                                                  |
| 37 | Issue Blood<br>Component<br>209417 KDA | When a blood<br>product related to a<br>specimen that will<br>expire more than 72<br>hours in the future<br>was issued for<br>transfusion, the<br>specimen expiration<br>was recalculated to<br>72 hours from the<br>time of issue. | When a blood product related to a specimen that will expire more than 72 hours in the future is issued for transfusion, the specimen expiration is unchanged and remains at the value set previously. | None provided.                                                      |                                 |                                         |                                              |                                   |                                                  |
| 38 | Issue Blood<br>Component<br>209024 KDA | A system error<br>occurred when a<br>user attempted to<br>issue a unit<br>assigned or<br>crossmatched to a<br>patient with an<br>expired specimen.                                                                                  | A system error no longer occurs.<br>The override is available to the<br>Enhanced Technologist and<br>above; Unit issued on expired<br>specimen.                                                       | None provided.                                                      |                                 |                                         |                                              |                                   |                                                  |
| 39 | Issue Blood<br>Component<br>474269     | Scanned unit<br>information was not<br>automatically<br>cleared when<br>selecting multiple<br>units for issue.                                                                                                    | The scanned unit is selected on<br>the list of available units and the<br>scanned information is cleared<br>allowing for the scan of the next<br>unit.                                                | None provided.                                                      |                                 |                                         |                                              |                                   |                                                  |

VistA Blood Establishment Computer Software (VBECS) Version 2.3.0 Page 18 Release Notes Version 3.0

| ID | Option                                                 | Problem Summary                                                                                                    | Change Summary                                                                                                    | Validation Scenario                                                                                                    | je applies to<br>acility. (Y/N) | ocal risk<br>sessment<br>, Med, High) | P revision<br>ired. If yes,<br>entify it. | ff training<br>needed.<br>(Y/N) | anarios or<br>tion must be<br>rformed.<br>(Y/N) |
|----|--------------------------------------------------------|----------------------------------------------------------------------------------------------------|----------------------------------------------------------------------------------------------------|----------------------------------------------------------------------------------------------------|---------------------------------|---------------------------------------|-------------------------------------------|---------------------------------|-------------------------------------------------|
|    |                                                        |                                                                                                    |                                                                                                    |                                                                                                    | Chang<br>my fa                  | NoT)<br>As<br>L                       | SO<br>requ<br>id                          | Sta                             | Sco<br>valida<br>pe                             |
| 40 | Issue Blood<br>Component<br>501969                     | Some frozen<br>product types did<br>not trigger the<br>frozen product<br>warning.                                                                                                    | Identified frozen blood product<br>units trigger a warning that the<br>product is frozen and cannot be<br>issued.                                                                                                    | Verify that code E5272 triggers the frozen product warning.                                                                                                    |                                 |                                       |                                           |                                 |                                                 |
| 41 | Return Issued<br>Blood<br>Component<br>382084          | No alert was<br>presented when a<br>unit was returned<br>from Issue Blood<br>Component without<br>a relationship to the<br>time from issue and<br>ability to create an<br>exception report<br>entry. | An alert and override appear<br>when a unit is returned from Issue<br>Blood Component without a<br>relationship to the time and<br>creates an Exception Report<br>entry. (Note: Must use a non-<br>remote storage location when<br>issuing; change does not affect<br>remote storage locations). | Test Group One: Verification of changes<br>regarding equal to or greater than (=>) 2<br>mL of Red Blood Cell contamination.<br>Note: In a future version, if the blood unit<br>fails visual inspection, only one<br>exception should trigger and only one<br>comment will be required. |                                 |                                       |                                           |                                 |                                                 |
| 42 | Modify Units,<br>Irradiate Unit<br>208931 KDA          | When batch<br>modifying, the<br>volumes were not<br>displaying properly.                                                                                                    | When modifying units in a batch, volume now displays correctly.                                                                                                    | <ol> <li>Irradiate a batch of blood units.</li> <li>Verify that their volume matches the<br/>original unit's volume.</li> </ol>                                                                                                    |                                 |                                       |                                           |                                 |                                                 |
| 43 | Modify Units,<br>Pool Unit<br>564346 KDA<br>212501 KDA | Addition of a<br>Biohazardous unit to<br>a pool did not tag<br>the Pool as<br>Biohazardous.                                                                                                    | Adding one Biohazardous unit to<br>a pool labels the Pool as<br>Biohazardous.                                                                                                    | None provided.                                                                                                    |                                 |                                       |                                           |                                 |                                                 |

| ID | Option                                      | Problem Summary                                                                                                    | Change Summary                                                                                                    | Validation Scenario                                                                                                    | Change applies to<br>my facility. (Y/N) | Local risk<br>Assessment<br>(Low, Med, High) | SOP revision<br>required. If yes,<br>identify it. | Staff training<br>needed.<br>(Y/N) | Scenarios or<br>alidation must be<br>performed.<br>(Y/N) |
|----|---------------------------------------------|----------------------------------------------------------------------------------------------------|----------------------------------------------------------------------------------------------------|----------------------------------------------------------------------------------------------------|-----------------------------------------|----------------------------------------------|---------------------------------------------------|------------------------------------|----------------------------------------------------------|
| 44 | Modify Units:<br>Split a Unit<br>209286 KDA | When red cell<br>products are antigen<br>typed and<br>subsequently<br>divided, the antigen<br>typing information<br>was not inherited by<br>the target units.<br>When selected in<br>Select Units, the<br>message that the<br>units were not<br>antigen negative<br>displayed. | Target split units inherit red cell<br>antigen typing results from the<br>original unit.                                                | None provided.                                                                                                    |                                         |                                              |                                                   |                                    |                                                          |
| 45 | Modify Units:<br>Split a Unit<br>209295 KDA | CMV negative and<br>SC negative status<br>were not properly<br>associated with split<br>target units.                                                                                                    | Target split unit records retain the<br>CMV negative, SC negative, and<br>the => 2 mL RBC contamination<br>status of the original unit. | None provided.                                                                                                    |                                         |                                              |                                                   |                                    |                                                          |
| 46 | Modify Units<br>210065                      | Incorrect expiration<br>date calculation<br>when adding 0<br>hours to<br>modification.                                                                                                    | Expiration date now calculates correctly.                                                                                               | <ol> <li>Open Modify Units: Thaw/Pool, SCD -<br/>Weld Complete. Select 2 source units.</li> <li>Verify the pool target expiration date is<br/>Modification Time + 6 hours. Cancel,<br/>abandon changes.</li> <li>Open Modify Units: Thaw/Pool, SCD -<br/>Weld Incomplete. Select 2 source units.</li> <li>Verify the pool target expiration date is<br/>Modification Time + 4 hours.</li> </ol> |                                         |                                              |                                                   |                                    |                                                          |

| ID | Option                     | Problem Summary                                                                                                    | Change Summary                                                                                                    | Validation Scenario                                   | to                                  | (น                                          | ć                                                |                                    | þe                                                     |
|----|----------------------------|----------------------------------------------------------------------------------------------------|----------------------------------------------------------------------------------------------------|-------------------------------------------------------|-------------------------------------|---------------------------------------------|--------------------------------------------------|------------------------------------|--------------------------------------------------------|
|    |                            |                                                                                                    |                                                                                                    |                                                       | Change applies<br>my facility. (Y/N | Local risk<br>Assessment<br>(Low, Med, Higl | SOP revision<br>required. If yes<br>identify it. | Staff training<br>needed.<br>(Y/N) | Scenarios or<br>validation must<br>performed.<br>(Y/N) |
| 47 | Modify Units<br>210137 KDA | Duplicated<br>exceptions may<br>have been<br>generated related to<br>target expiration<br>date.                                                                                                    | A single exception entry is recorded on the unit's record.                                                                                          | Test Group Four: Modify Units (Thaw,<br>Pool, Split): |                                     |                                             |                                                  |                                    |                                                        |
| 48 | Modify Units<br>505033     | The user was not<br>able to select the<br>available target<br>product code by<br>scanning a barcode<br>label.                                                                                                    | The target is selectable from the<br>available targets by scanning a<br>barcode rather than picking from<br>the list.                               | None provided.                                        |                                     |                                             |                                                  |                                    |                                                        |
| 49 | Modify Units<br>209761     | VBECS does not<br>recognize that a<br>blood product was<br>just activated when<br>doing a modification<br>and using the<br>keyboard to choose<br>the target blood<br>product. It prompts<br>a second time to<br>activate the target<br>blood product. | VBECS accepts the target blood product activation on the first try.                                                                                 | None provided.                                        |                                     |                                             |                                                  |                                    |                                                        |
| 50 | Modify Units<br>557372     | Split targets were<br>assigned the same<br>product code as the<br>parent and it was<br>not editable.                                                                                                    | Target Product Code is now<br>presented based on the system<br>integrity, open or closed, and may<br>or may not match the original<br>product code. | None provided.                                        |                                     |                                             |                                                  |                                    |                                                        |

VistA Blood Establishment Computer Software (VBECS) Version 2.3.0 Page 21 Release Notes Version 3.0

| ID | Option                                    | Problem Summary                                                                                                    | Change Summary                                                                                                  | Validation Scenario                                                                        | € to                                | (H                                         | 6                                                |                                    | be                                                     |
|----|-------------------------------------------|----------------------------------------------------------------------------------------------------|----------------------------------------------------------------------------------------------------|--------------------------------------------------------------------------------------------|-------------------------------------|--------------------------------------------|--------------------------------------------------|------------------------------------|--------------------------------------------------------|
|    |                                           |                                                                                                    |                                                                                                    |                                                                                            | Change applies<br>my facility. (Y/I | Local risk<br>Assessment<br>(Low, Med, Hig | SOP revision<br>required. If yes<br>identify it. | Staff training<br>needed.<br>(Y/N) | Scenarios or<br>validation must<br>performed.<br>(Y/N) |
| 51 | Modify Units<br>568067                    | Exceptions<br>associated with<br>expired supplies<br>used in unit<br>modification did not<br>display on the<br>Exception Report<br>area of the Unit's<br>History report.               | The exceptions are now tied to<br>the new Pooled Unit's records<br>and display on the unit's history<br>report. | None provided.                                                                             |                                     |                                            |                                                  |                                    |                                                        |
| 52 | Modify Units<br>802604<br>731345          | Toggling the weld<br>completeness<br>selections can affect<br>system integrity.                                                                                                    | Weld indicator moved to the first modify screen.                                                                | Test Group Four: Modify Units (Thaw,<br>Pool, Split) for Pool/Split optional<br>scenarios. |                                     |                                            |                                                  |                                    |                                                        |
| 53 | Modify Units:<br>Pool Units<br>209807 KDA | User could not add<br>units to a pooled<br>unit created in<br>VBECS with a<br>Sterile Connecting<br>Device (SCD).                                                                      | Add/Remove units may be used<br>with a Sterile Connecting Device<br>(SCD).                                      | None provided.                                                                             |                                     |                                            |                                                  |                                    |                                                        |
| 54 | Modify Units:<br>Pool Units<br>210274 KDA | During the Pool Unit<br>function the<br>assigned to patient<br>information was not<br>displayed even<br>though the assigned<br>to patient had been<br>selected for the<br>pooled unit. | The Focus Group has decided<br>that this functionality should<br>remain as it is.                               | Removed from KDA, no additional action required.                                           |                                     |                                            |                                                  |                                    |                                                        |

VistA Blood Establishment Computer Software (VBECS) Version 2.3.0 Page 22 Release Notes Version 3.0

| ID | Option                                      | Problem Summary                                                                                                    | Change Summary                                                                                     | Validation Scenario | Change applies to<br>my facility. (Y/N) | Local risk<br>Assessment<br>(Low, Med, High) | SOP revision<br>required. If yes,<br>identify it. | Staff training<br>needed.<br>(Y/N) | Scenarios or<br>validation must be<br>performed.<br>(Y/N) |
|----|---------------------------------------------|----------------------------------------------------------------------------------------------------|----------------------------------------------------------------------------------------------------|---------------------|-----------------------------------------|----------------------------------------------|---------------------------------------------------|------------------------------------|-----------------------------------------------------------|
| 55 | Modify Units:<br>Split a Unit<br>209227 KDA | When red cell<br>products were<br>ABO/Rh confirmed<br>and then split, the<br>confirmation was<br>not inherited by the<br>target units. The<br>split units were not<br>available for<br>selection until a<br>confirmation test<br>was entered for<br>each unit. | The target split unit inherits the confirmation status.                                            | None provided.      |                                         |                                              |                                                   |                                    |                                                           |
| 56 | Modify Units:<br>Split a Unit<br>209426 KDA | An incorrectly<br>formatted date can<br>be entered in the<br>expiration date field;<br>the user was not<br>warned; VBECS<br>saved its calculated<br>expiration date/time.                                                                                      | The system parses expiration<br>dates correctly and saves the<br>date as it appears on the screen. | None provided.      |                                         |                                              |                                                   |                                    |                                                           |
| 57 | Modify Units:<br>Split a Unit<br>210335 KDA | When a unit is split<br>and the label<br>verification fails the<br>target, multiple<br>exceptions were<br>displayed on the<br>Exception Report,<br>usually 3 per target.                                                                                       | Multiple exceptions are not created.                                                               | None provided.      |                                         |                                              |                                                   |                                    |                                                           |

VistA Blood Establishment Computer Software (VBECS) Version 2.3.0 Page 23 Release Notes Version 3.0

| ID | Option                 | Problem Summary                                                                                               | Change Summary                                                                                                    | Validation Scenario                                                | ) to                                | (                                           | ,                                                |                                    | e                                                        |
|----|------------------------|----------------------------------------------------------------------------------------------------|----------------------------------------------------------------------------------------------------|--------------------------------------------------------------------|-------------------------------------|---------------------------------------------|--------------------------------------------------|------------------------------------|----------------------------------------------------------|
|    |                        |                                                                                                    |                                                                                                    |                                                                    | Change applies<br>my facility. (Y/N | Local risk<br>Assessment<br>(Low, Med, High | SOP revision<br>required. If yes<br>identify it. | Staff training<br>needed.<br>(Y/N) | Scenarios or<br>validation must l<br>performed.<br>(Y/N) |
| 58 | Modify Units,          | VBECS would allow                                                                                             | Attempting to pool a split unit will                                                                                                | 1.Log in 2 units E2897. Pool them.                                 |                                     |                                             |                                                  |                                    |                                                          |
|    | Split Units            | split.                                                                                                    | now display a message.                                                                                                    | 2. Attempt to split the pooled units.                              |                                     |                                             |                                                  |                                    |                                                          |
|    | 733524                 |                                                                                                    |                                                                                                    | a unit that was previously pooled in VBECS." is displayed.         |                                     |                                             |                                                  |                                    |                                                          |
| 59 | Modify Units<br>501990 | Unable to<br>Thaw/Pool<br>POOLED<br>CRYOPRECIPITAT<br>E (Product type<br>E030).                               | Able to Thaw/Pool POOLED<br>CRYOPRECIPITATE.                                                                                        | None Provided.                                                     |                                     |                                             |                                                  |                                    |                                                          |
| 60 | Select Units           | System shutdown                                                                                               | System no longer shuts down                                                                                                    | 1. Blood Units, ABO/Rh Confirmation.                               |                                     |                                             |                                                  |                                    |                                                          |
|    | for ABO/Rh             | occurs when filtering                                                                                         | when filtering selectable units.                                                                                                    | 2. Search for units using "find" key.                              |                                     |                                             |                                                  |                                    |                                                          |
|    | 209753 KDA             |                                                                                                    |                                                                                                    | 3. Select an RBC unit.                                             |                                     |                                             |                                                  |                                    |                                                          |
|    |                        |                                                                                                    |                                                                                                    | 4. Filter by Whole Blood (if no whole blood, choose Granulocytes). |                                     |                                             |                                                  |                                    |                                                          |
|    |                        |                                                                                                    |                                                                                                    | 5. Uncheck the RBC.                                                |                                     |                                             |                                                  |                                    |                                                          |
|    |                        |                                                                                                    |                                                                                                    | 6. Recheck the RBC unit.                                           |                                     |                                             |                                                  |                                    |                                                          |
|    |                        |                                                                                                    |                                                                                                    | 7. Verify that the system doesn't error, and unit is selectable.   |                                     |                                             |                                                  |                                    |                                                          |
| 61 | Online Help<br>696692  | Migrate Online Help<br>to use a PDF<br>version of the<br>VBECS User Guide<br>and Administrator<br>User Guide. | VBECS will link to the User Guide<br>and VBECS Administrator will link<br>to the VBECS Administrator User<br>Guide for Online Help. | User can access VBECS link to User<br>Guide.                       |                                     |                                             |                                                  |                                    |                                                          |

VistA Blood Establishment Computer Software (VBECS) Version 2.3.0 Page 24 Release Notes Version 3.0

| ID | Option                                                | Problem Summary                                                                                                    | Change Summary                                                                                                    | Validation Scenario                                                                                                    | Change applies to<br>my facility. (7/N) | Local risk<br>Assessment<br>(Low, Med, High) | SOP revision<br>required. If yes,<br>identify it. | Staff training<br>needed.<br>(Y/N) | Scenarios or<br>validation must be<br>performed.<br>(Y/N) |
|----|-------------------------------------------------------|----------------------------------------------------------------------------------------------------|----------------------------------------------------------------------------------------------------|----------------------------------------------------------------------------------------------------|-----------------------------------------|----------------------------------------------|---------------------------------------------------|------------------------------------|-----------------------------------------------------------|
| 62 | Supplies: Log<br>in Supplies<br>208739 KDA            | VBECS did not<br>allow a user to<br>select an expired<br>supply item with an<br>override during<br>modification.                                                                                                    | User is allowed to select an<br>expired supply when processing<br>the associated exception as<br>repaired in VBECS 1.4.0.0.                                                                                                    | Removed the KDA, no additional action required.                                                                             |                                         |                                              |                                                   |                                    |                                                           |
| 63 | Supplies:<br>Updated<br>Supply<br>Inventory<br>210357 | Check the Include<br>Expired Supplies<br>checkbox expand<br>the Inventory Tree<br>and select an<br>expired Lot Number.<br>Uncheck Include<br>Expired Supplies<br>checkbox. Decrease<br>the Quantity<br>Available and enter<br>comment. Click OK<br>and Yes to save and<br>the system would<br>crash. | The system no longer crashes in<br>the circumstance described in the<br>problem summary.                                                                                                    | None provided.                                                                                                    |                                         |                                              |                                                   |                                    |                                                           |
| 64 | Order Alert<br>Printout<br>368462                     | Provide additional<br>information on an<br>Order Alert printout.<br>Add Urgency for<br>specimen and<br>component orders.                                                                                                    | <ul> <li>Order Alert printout: now includes</li> <li>The CPRS Urgency for specimen<br/>and component orders</li> <li>Change header to read: Patient<br/>Order Alert</li> <li>Header reads: See VBECS<br/>Accept Orders entry for full<br/>details of this patient order.</li> </ul> | Test Group One: Verification of changes<br>regarding equal to or greater than (=>) 2<br>mL of Red Blood Cell contamination. |                                         |                                              |                                                   |                                    |                                                           |

VistA Blood Establishment Computer Software (VBECS) Version 2.3.0 Page 25 Release Notes Version 3.0

| ID | Option                                                                 | Problem Summary                                                                                                    | Change Summary                                                                                                    | Validation Scenario                                                                                                    | ÷ to                                | (H                                          | ç,                                               |                                    | þe                                                     |
|----|------------------------------------------------------------------------|----------------------------------------------------------------------------------------------------|----------------------------------------------------------------------------------------------------|----------------------------------------------------------------------------------------------------|-------------------------------------|---------------------------------------------|--------------------------------------------------|------------------------------------|--------------------------------------------------------|
|    |                                                                        |                                                                                                    |                                                                                                    |                                                                                                    | Change applies<br>my facility. (Y/I | Local risk<br>Assessment<br>(Low, Med, Hig) | SOP revision<br>required. If yes<br>identify it. | Staff training<br>needed.<br>(Y/N) | Scenarios or<br>validation must<br>performed.<br>(Y/N) |
| 65 | Order History<br>Report, Single<br>Patient<br>209091 KDA<br>560744 KDA | Single Order History<br>Report did not<br>include the user<br>name of the user<br>accepting a<br>component order or<br>the CPRS Modifiers,<br>Reason for<br>Request, and Order<br>Comments. | Single Order History Report<br>includes:<br>•The name of the user who<br>accepted a component order<br>•CPRS MODIFIER(S) (MD<br>requested transfusion<br>requirements)<br>•CPRS Reason for Request<br>•CPRS Order Comment(s) | Test Group One: Verification of changes<br>regarding equal to or greater than (=>) 2<br>mL of Red Blood Cell contamination. |                                     |                                             |                                                  |                                    |                                                        |
| 66 | Pending Task<br>List<br>338529 KDA                                     | The Nightly<br>Background Job<br>updated partially<br>completed TAS<br>orders to an<br>"expired" status in<br>CPRS.                                                                         | The Nightly Background Job no<br>longer updates partially<br>completed TAS orders to expired<br>in CPRS.                                                                                                    | Test Group One: Verification of changes<br>regarding equal to or greater than (=>) 2<br>mL of Red Blood Cell contamination. |                                     |                                             |                                                  |                                    |                                                        |

| ID | Option                                      | Problem Summary                                                                                                    | Change Summary                                                                                                    | Validation Scenario                                                                                                    | )<br>P                                | (                                           |                                                   |                                    | e                                                        |
|----|---------------------------------------------|----------------------------------------------------------------------------------------------------|----------------------------------------------------------------------------------------------------|----------------------------------------------------------------------------------------------------|---------------------------------------|---------------------------------------------|---------------------------------------------------|------------------------------------|----------------------------------------------------------|
|    |                                             |                                                                                                    |                                                                                                    |                                                                                                    | Change applies 1<br>my facility. (Y/N | Local risk<br>Assessment<br>(Low, Med, High | SOP revision<br>required. If yes,<br>identify it. | Staff training<br>needed.<br>(Y/N) | Scenarios or<br>validation must t<br>performed.<br>(Y/N) |
| 67 | Pending Task<br>List<br>210169 KDA          | The Nightly<br>Background Job<br>changed the status<br>of Filled (VBECS<br>order status)<br>component orders<br>from Complete "C"<br>to Expired "E" in<br>CPRS.                                                                                    | The Nightly Background Job no<br>longer changes the status of<br>Filled component orders from C to<br>E in CPRS.                                                                                                    | <ol> <li>Fill a component order. Verify that it<br/>shows as completed in CPRS.</li> <li>Wait for it to expire (either specimen<br/>expires or if no specimen 10 days from<br/>Acceptance Date – ideally test both<br/>scenarios. Expiration date associated<br/>with the specimen can be modified so<br/>that it expires before midnight.</li> <li>Wait for the nightly job to expire<br/>orders runs.</li> <li>Verify that this particular order no<br/>longer shows on Pending Task List, but<br/>its status is still Filled.</li> <li>Verify that the status of the order in<br/>CPRS is completed and not expired.</li> <li>Verify that the order can be found on<br/>the Pending Task List by searching with<br/>CPRS Order Number.</li> </ol> |                                       |                                             |                                                   |                                    |                                                          |
| 68 | Patient Testing<br>210418 KDA<br>215596 KDA | The warning that a<br>testing problem was<br>related to a<br>previously<br>emergency issued<br>blood unit appeared<br>in relation to the<br>underlying CPRS<br>order number not in<br>relation to the<br>specimen UID used<br>for current testing. | The warning that a testing<br>problem is found in relation to a<br>previously emergency issued<br>blood unit now appears in relation<br>to the specimen UID associated<br>with the unit. Users must now<br>associate component orders with<br>specimens <b>before</b> performing<br>TAS if component orders were<br>issued before TAS. | None provided.                                                                                                    |                                       |                                             |                                                   |                                    |                                                          |

VistA Blood Establishment Computer Software (VBECS) Version 2.3.0 Page 27 Release Notes Version 3.0

| ID | Option                    | Problem Summary                                                                                                    | Change Summary                                                                                                    | Validation Scenario                                                                                                    | ) to                                             |                                             |                                                  |                                    | e                                                        |
|----|---------------------------|----------------------------------------------------------------------------------------------------|----------------------------------------------------------------------------------------------------|----------------------------------------------------------------------------------------------------|--------------------------------------------------|---------------------------------------------|--------------------------------------------------|------------------------------------|----------------------------------------------------------|
|    |                           |                                                                                                    |                                                                                                    |                                                                                                    | Change applies <sup>1</sup><br>my facility. (Y/N | Local risk<br>Assessment<br>(Low, Med, High | SOP revision<br>required. If yes<br>identify it. | Staff training<br>needed.<br>(Y/N) | Scenarios or<br>validation must l<br>performed.<br>(Y/N) |
| 69 | Patient Testing<br>663115 | When conflicting<br>testing was<br>performed on any<br>specimen for which<br>blood units were<br>issued, the warning<br>message and<br>exception data<br>indicated it was for<br>an emergency<br>issued unit, even if it<br>was not. | The check continues to be<br>performed for all issued units and<br>the warning message and<br>exception data no longer mention<br>'emergency'. | <ol> <li>Order TAS and RBC in CPRS.<br/>Perform emergency issue of the blood<br/>unit. After the issue test TAS and<br/>Crossmatch for specimen for which the<br/>unit was issued. Make sure to enter a<br/>positive ABS result for the TAS and an<br/>incompatible result for the issued unit.<br/>Verify that warning is triggered and that it<br/>does not contain the word "emergency".<br/>Verify that the exception report reads<br/>"Unit issued, testing problem" for these<br/>exceptions.</li> <li>Perform antigen typing for the issued<br/>unit and make sure that patient has<br/>antigen negative requirement for a given<br/>antigen. Enter positive result for antigen<br/>typing and verify that warning is triggered<br/>and that it does not contain the word<br/>"emergency". Verify that the exception<br/>report reads "Unit issued, testing<br/>problem" for this exception.</li> </ol> |                                                  |                                             |                                                  |                                    |                                                          |
| 70 | Patient Testing<br>671468 | When conflicting<br>testing was found<br>for an issued unit,<br>the warning<br>message and<br>exception data<br>presented would<br>display the product<br>type instead of the<br>full product code.                                  | The warning message and<br>exception data will now display<br>the full product code.                                                           | Use the above validation scenario and<br>verify that exception "Unit issued, testing<br>problem" displays a full product code.                                                                                                    |                                                  |                                             |                                                  |                                    |                                                          |

VistA Blood Establishment Computer Software (VBECS) Version 2.3.0 Page 28 Release Notes Version 3.0

| ID | Option                                                          | Problem Summary                                                                                                    | Change Summary                                                                                                    | Validation Scenario                                                                                                    | Change applies to<br>my facility. (Y/N) | Local risk<br>Assessment<br>(Low, Med, High) | SOP revision<br>required. If yes,<br>identify it. | Staff training<br>needed.<br>(Y/N) | Scenarios or<br>validation must be<br>performed.<br>(Y/N) |
|----|-----------------------------------------------------------------|----------------------------------------------------------------------------------------------------|----------------------------------------------------------------------------------------------------|----------------------------------------------------------------------------------------------------|-----------------------------------------|----------------------------------------------|---------------------------------------------------|------------------------------------|-----------------------------------------------------------|
| 71 | Patient Testing<br>Direct<br>Antiglobulin<br>Test<br>440445     | The system required<br>Check Cells (CC)<br>results for the DAT<br>GEL test.                                                                                      | DAT tests indicated as performed<br>using GEL with valid control cells<br>no longer require the entry of CC<br>results. DAT tests performed by<br>manual method will also no longer<br>require entry of CC results.                                                                        | None provided.                                                                                                    |                                         |                                              |                                                   |                                    |                                                           |
| 72 | Patient Update<br>209790<br>208835 KDA<br>VBEC*2*1<br>dependent | VBECS did not use<br>the CPRS order<br>HL7 message to<br>trigger a patient<br>update.                                                                            | VBECS will process a patient<br>update from information provided<br>in a CPRS order.                                                                                                    | No Action Required.                                                                                                    |                                         |                                              |                                                   |                                    |                                                           |
| 73 | Print BTRF<br>and Caution<br>Tag<br>390955                      | BTRF had too many signature points.                                                                                                    | BTRF is redesigned for easier<br>readability. The date requirement<br>statement has been removed<br>from various signature points.                                                                                                    | Table 3: Comparison Reports                                                                                                 |                                         |                                              |                                                   |                                    |                                                           |
| 74 | Print BTRF<br>and Caution<br>Tag<br>209556 KDA<br>647406        | VBECS could not<br>print more than ten<br>blank caution tags<br>per request as<br>stated in the<br>documentation.                                                | VBECS does not limit the number<br>of blank caution tags to print per<br>request. If the number requested<br>is not printed, the user may<br>request more to be printed. This<br>functionality has not changed.                                                                            | Removed KDA. No additional action required.                                                                                 |                                         |                                              |                                                   |                                    |                                                           |
| 75 | Select Units<br>544305<br>215069 KDA<br>210199 KDA              | The system allowed<br>an optional<br>crossmatch for<br>blood units in the<br>OTHER component<br>class that could be<br>crossmatched at the<br>user's discretion. | The ability to add an optional crossmatch is no longer available.<br>VBECS now determines if serologic crossmatch is needed based on the indicator of equal to or greater than (=>) 2 mL of RBC contamination to set at the time of unit receipt: optional crossmatch has been eliminated. | Test Group One: Verification of changes<br>regarding equal to or greater than (=>) 2<br>mL of Red Blood Cell contamination. |                                         |                                              |                                                   |                                    |                                                           |

VistA Blood Establishment Computer Software (VBECS) Version 2.3.0 Page 29 Release Notes Version 3.0

| ID | Option                     | Problem Summary                                                                                                    | Change Summary                                                                                                    | Validation Scenario | Change applies to<br>my facility. (Y/N) | Local risk<br>Assessment<br>(Low, Med, High) | SOP revision<br>required. If yes,<br>identify it. | Staff training<br>needed.<br>(Y/N) | Scenarios or<br>validation must be<br>performed.<br>(Y/N) |
|----|----------------------------|----------------------------------------------------------------------------------------------------|----------------------------------------------------------------------------------------------------|---------------------|-----------------------------------------|----------------------------------------------|---------------------------------------------------|------------------------------------|-----------------------------------------------------------|
| 76 | Select Units<br>534238     | When associating<br>an expired<br>specimen with an<br>order, the system<br>did not allow the<br>user to proceed and<br>it was not explained<br>in the user<br>documentation.  | The system continues to require<br>chronologic assignment to<br>associate an expired specimen<br>and is clarified in the 2.3.0 User<br>Guide. | None provided.      |                                         |                                              |                                                   |                                    |                                                           |
| 77 | Select Units<br>209433 KDA | A system error<br>occurred when the<br>user clicked very<br>quickly on the<br>multiple messages<br>in select unit<br>regarding eXM<br>eligibility and<br>printing tags/forms. | The ok button becomes disabled after clicking it the first time.                                                                              | None provided.      |                                         |                                              |                                                   |                                    |                                                           |
| 78 | Select Units<br>354929     | VBECS did not<br>display the patient's<br>gender in Select<br>Unit.                                                                                                    | Select Unit displays the patient's gender (male or female) in the patient information section.                                                | None provided.      |                                         |                                              |                                                   |                                    |                                                           |

| ID | Option                                                                  | Problem Summary                                                                                                    | Change Summary                                                                                                    | Validation Scenario                                                                                                    | Change applies to<br>my facility. (Y/N) | Local risk<br>Assessment<br>(Low, Med, High) | SOP revision<br>required. If yes,<br>identify it. | Staff training<br>needed.<br>(Y/N) | Scenarios or<br>validation must be<br>performed.<br>(Y/N) |
|----|-------------------------------------------------------------------------|----------------------------------------------------------------------------------------------------|----------------------------------------------------------------------------------------------------|----------------------------------------------------------------------------------------------------|-----------------------------------------|----------------------------------------------|---------------------------------------------------|------------------------------------|-----------------------------------------------------------|
| 79 | Special<br>Instructions<br>and<br>Transfusion<br>Requirements<br>376540 | Expand the<br>"Irradiate Cellular<br>Products"<br>Component<br>Requirement to<br>"Pre-treated to<br>Prevent GVHD" and<br>provide the ability to<br>process Psoralen<br>treated blood<br>product units as well<br>as irradiated units<br>for this Component<br>Requirement. | When a patient has the Active<br>Component Requirement for "Pre-<br>treated to Prevent GVHD", the<br>system will allow <i>Psoralen treated</i><br><b>or</b> <i>irradiated blood products</i> to<br>satisfy the active "Pre-treated to<br>Prevent GVHD" component<br>requirement. | <ol> <li>Select a patient with the component<br/>requirement.</li> <li>Select a Psoralen treated unit for the<br/>patient. No warning.</li> <li>Select an irradiated unit for the patient.<br/>No warning.</li> <li>Select a unit that is not irradiated or<br/>Psoralen treated, a warning message<br/>appears.</li> <li>Proceed to Issue Blood Component,<br/>select the patient.</li> <li>Review the units for ability to issue<br/>and satisfy the patient's component<br/>requirement.</li> </ol> |                                         |                                              |                                                   |                                    |                                                           |
| 80 | Testing<br>Worklist<br>Report<br>515960 KDA                             | Cancelling an order<br>on the Pending<br>Task List broke the<br>connection between<br>the specimen and<br>testing caused<br>errors on the report.                                                                                                    | The specimen and tests are<br>permanently linked for review on<br>the Testing Worklist Report.                                                                                                    | <ol> <li>Crossmatch 2 units of RBC on two<br/>different patients.</li> <li>Release all 4 units from patient<br/>assignments and cancel RBC order for<br/>both patients.</li> <li>Validate that the Patient Testing<br/>section of the Testing Worklist Report<br/>shows the two crossmatches were<br/>performed on the two different patients.</li> <li>Validate that the Test Results section<br/>of Patient History Report also shows<br/>crossmatches.</li> </ol>                                   |                                         |                                              |                                                   |                                    |                                                           |

| ID | Option                             | Problem Summary                                                                                                    | Change Summary                                                                                                    | Validation Scenario                                                                                                    | to<br>1                             | (ι                                          | ,                                                |                                    | pe                                                     |
|----|------------------------------------|----------------------------------------------------------------------------------------------------|----------------------------------------------------------------------------------------------------|----------------------------------------------------------------------------------------------------|-------------------------------------|---------------------------------------------|--------------------------------------------------|------------------------------------|--------------------------------------------------------|
|    |                                    |                                                                                                    |                                                                                                    |                                                                                                    | Change applies<br>my facility. (Y/N | Local risk<br>Assessment<br>(Low, Med, Higl | SOP revision<br>required. If yes<br>identify it. | Staff training<br>needed.<br>(Y/N) | Scenarios or<br>validation must<br>performed.<br>(Y/N) |
| 81 | Throughout<br>VBECS<br>351028      | VBECS screens<br>may have<br>experienced 'paint'<br>issues when<br>refreshing.                                                                   | VBECS responds as quickly as it<br>can to avoid screen refresh<br>issues.<br>Note: Network delays are beyond<br>the scope of this change.                                                                                                    | None provided.                                                                                                    |                                     |                                             |                                                  |                                    |                                                        |
| 82 | Tools, Blood<br>Products<br>210058 | Did not display all<br>Product Types<br>under PLASMA,<br>they were all listed<br>under the FFP<br>dropdown.                                      | The lists of PLASMA and Fresh<br>Frozen Plasma product types<br>display all types available in<br>VBECS separately.                                                                                                    | None provided.                                                                                                    |                                     |                                             |                                                  |                                    |                                                        |
| 83 | Unit History<br>Report<br>574386   | Special Testing<br>information was not<br>included in the<br>report's header.                                                                    | Special Testing information is<br>presented in the report's header<br>including the new equal to or<br>greater than (=>) 2mL RBC<br>contamination information<br>Note: The (=>) 2mL RBC<br>contamination information does<br>not display in the header for RBC<br>and WB products. | Test Group One: Verification of changes<br>regarding equal to or greater than (=>) 2<br>mL of Red Blood Cell contamination. |                                     |                                             |                                                  |                                    |                                                        |
| 84 | Unit History<br>Report<br>576082   | When the "Original<br>container" was<br>selected during<br>modification, it did<br>not display in full in<br>the modification<br>supply section. | "Original container" and longer lot<br>numbers will display in full.                                                                                                    | None provided.                                                                                                    |                                     |                                             |                                                  |                                    |                                                        |

| ID | Option                                  | Problem Summary                                                                                                    | Change Summary                                                                                                    | Validation Scenario                                                  | Change applies to<br>my facility. (Y/N) | Local risk<br>Assessment<br>(Low, Med, High) | SOP revision<br>required. If yes,<br>identify it. | Staff training<br>needed.<br>(Y/N) | Scenarios or<br>validation must be<br>performed.<br>(Y/N) |
|----|-----------------------------------------|----------------------------------------------------------------------------------------------------|----------------------------------------------------------------------------------------------------|----------------------------------------------------------------------|-----------------------------------------|----------------------------------------------|---------------------------------------------------|------------------------------------|-----------------------------------------------------------|
| 85 | Unit History<br>Report<br>212157 KDA    | Antigen typing<br>interpretations from<br>Incoming Shipment,<br>Edit Unit<br>Information, or<br>testing were not<br>displayed as the<br>antigen status on<br>pick lists throughout<br>VBECS. | Antigen typing interpretations<br>from Incoming Shipment, Edit<br>Unit Information, or testing display<br>as the antigen status on pick lists<br>throughout VBECS. | Removed from KDA, no additional action required.                     |                                         |                                              |                                                   |                                    |                                                           |
| 86 | Unit History<br>Report<br>210423        | The Modification<br>section of the Unit<br>History Report<br>showed the unit as<br>Invalidated if the<br>modification record<br>was invalidated.                                             | The Modification section of the<br>Unit History Report now shows<br>that the unit modification record<br>was invalidated.                                          | None provided.                                                       |                                         |                                              |                                                   |                                    |                                                           |
| 87 | Patient History<br>Report<br>359300     | The transfused<br>unit's ABO/Rh was<br>not displayed on<br>Transfused Units<br>section of the<br>Patient History<br>Report.                                                                  | The transfused unit's ABO/Rh is<br>displayed in the Transfused Units<br>section of the Patient History<br>Report.                                                  | Test Group Two: Generic Test Scenario<br>for New Blood Product Codes |                                         |                                              |                                                   |                                    |                                                           |
| 88 | Patient History<br>Report<br>213097 KDA | VBECS server<br>name appeared in<br>the Processed By<br>Field as having<br>added patients to<br>the database on the<br>Patient History<br>Report.                                            | The user name appears now, as<br>expected. Processes performed<br>by automated jobs will record the<br>server's username (e.g.,<br>vhatestvbecscluster)            | None provided.                                                       |                                         |                                              |                                                   |                                    |                                                           |

VistA Blood Establishment Computer Software (VBECS) Version 2.3.0 Page 33 Release Notes Version 3.0

| ID | Option                                                                  | Problem Summary                                                                                                    | Change Summary                                                                                                    | Validation Scenario | Change applies to<br>my facility. (Y/N) | Local risk<br>Assessment<br>(Low, Med, High) | SOP revision<br>required. If yes,<br>identify it. | Staff training<br>needed.<br>(Y/N) | Scenarios or<br>validation must be<br>performed.<br>(Y/N) |
|----|-------------------------------------------------------------------------|----------------------------------------------------------------------------------------------------|----------------------------------------------------------------------------------------------------|---------------------|-----------------------------------------|----------------------------------------------|---------------------------------------------------|------------------------------------|-----------------------------------------------------------|
| 89 | Reports<br>221250                                                       | Exported reports<br>were not directed to<br>a folder specific to<br>my facility (division).                                                                  | VBECS now directs reports to facility-specific folders for each division.                                                                 | None provided.      |                                         |                                              |                                                   |                                    |                                                           |
| 90 | VBECS<br>Administrator<br>500272                                        | VBECS<br>Administrator<br>required redundant<br>data entry and<br>needed to be<br>consolidated with<br>2.2.1 IAM work to<br>provide an updated<br>interface. | VBECS Administrator appears in<br>one view removing unnecessary<br>data entry and functions as<br>required to ensure<br>interoperability. | None provided.      |                                         |                                              |                                                   |                                    |                                                           |
| 91 | VBECS<br>Administrator<br>210159 KDA<br>513340<br>VBEC*2*1<br>dependent | Increase the<br>database field size<br>to allow the VistA<br>Institution code<br>length maximum for<br>CBOC mapping.                                         | VBECS allows the mapping of a<br>VistA clinic with an Institution<br>code length greater than five (5).                                   | None Provided.      |                                         |                                              |                                                   |                                    |                                                           |
| 92 | VBECS<br>Administrator<br>340469                                        | Online Help was not<br>available in the<br>VBECS<br>Administrator.                                                                                           | Online help is available in VBECS<br>Administrator by clicking the F1<br>key.                                                             | None Provided.      |                                         |                                              |                                                   |                                    |                                                           |

| ID | Option                               | Problem Summary                                                                                                    | Change Summary                                                                                                    | Validation Scenario                                                                                                    | t<br>to                             | (u                                          | ,                                                |                                    | pe                                                     |
|----|--------------------------------------|----------------------------------------------------------------------------------------------------|----------------------------------------------------------------------------------------------------|----------------------------------------------------------------------------------------------------|-------------------------------------|---------------------------------------------|--------------------------------------------------|------------------------------------|--------------------------------------------------------|
|    |                                      |                                                                                                    |                                                                                                    |                                                                                                    | Change applies<br>my facility. (Y/N | Local risk<br>Assessment<br>(Low, Med, Higl | SOP revision<br>required. If yes<br>identify it. | Staff training<br>needed.<br>(Y/N) | Scenarios or<br>validation must<br>performed.<br>(Y/N) |
| 93 | VBECS<br>Administrator<br>502316     | Unable to reuse the<br>VistA initials<br>associated with a<br>user that was four<br>(4) characters.                                                                                  | A VBECS user's initials may be<br>set to the same value as VistA.<br><b>Note</b> : As part of this change, the<br>names in VistA and VBECS will<br>be synced by a background<br>process, with the changes noted<br>in the Audit Trail Report. The<br>changes will be applied to the<br>user logged on when the<br>background process runs. | <ol> <li>Reset user initials to match VistA.</li> <li>Print an Audit Trail report to review the<br/>changes.</li> <li>Review additional other reports and<br/>views where the user initials are<br/>available.</li> </ol> |                                     |                                             |                                                  |                                    |                                                        |
| 94 | VBECS<br>Administrator<br>210467 KDA | A user that received<br>a new windows ID<br>(e.g. was married)<br>could not associate<br>their new windows<br>ID with their VistA<br>DUZ. A SD incident<br>was needed to<br>resolve. | Users can now link their new<br>windows ID to their existing VistA<br>user DUZ without the need for a<br>SD incident.                                                                                                    | None provided.                                                                                                    |                                     |                                             |                                                  |                                    |                                                        |
| 95 | VBECS<br>Administrator<br>210066     | The tooltip, or the<br>small "hover box"<br>with information<br>about the item being<br>hovered over was<br>not correct<br>regarding<br>retransmission<br>attempts.                  | The correct message text<br>displays: <i>The number of</i><br><i>retransmit attempts for failed</i><br><i>messages can be defined with a</i><br><i>value from 1 through 99.</i>                                                                                                    | None provided.                                                                                                    |                                     |                                             |                                                  |                                    |                                                        |

| ID | Option                           | Problem Summary                                                                                                    | Change Summary                                                                                                    | Validation Scenario                                                                                                    | t<br>to                             | ( H                                         | ç,                                               |                                    | pe                                                     |
|----|----------------------------------|----------------------------------------------------------------------------------------------------|----------------------------------------------------------------------------------------------------|----------------------------------------------------------------------------------------------------|-------------------------------------|---------------------------------------------|--------------------------------------------------|------------------------------------|--------------------------------------------------------|
|    |                                  |                                                                                                    |                                                                                                    |                                                                                                    | Change applies<br>my facility. (Y/I | Local risk<br>Assessment<br>(Low, Med, Hig) | SOP revision<br>required. If yes<br>identify it. | Staff training<br>needed.<br>(Y/N) | Scenarios or<br>validation must<br>performed.<br>(Y/N) |
| 96 | VBECS<br>Administrator<br>507788 | VBECS Admin<br>needs to be locked<br>with warning when<br>the VBECS<br>application is<br>running.                                         | VBECS Administrator and<br>VBECS cannot be opened<br>simultaneously with the exception<br>of Edit User.                             | None provided.                                                                                                    |                                     |                                             |                                                  |                                    |                                                        |
| 97 | VBECS Login<br>584338            | User was able to<br>access Supervisor<br>menu options before<br>completing the VistA<br>sign in regardless of<br>user level.              | User cannot access Supervisor's<br>VBECS menus if not allowed by<br>user role assignment even if the<br>VistA sign on is cancelled. | <ol> <li>Log on to VBECS application server<br/>as a low-level user (no higher than<br/>Lead Technologist), or cancel VistA<br/>log in.</li> <li>During each step of the log on<br/>process, attempt to click the<br/>supervisor menu.</li> <li>Verify user doesn't have access to the<br/>Supervisor menu (a message is<br/>displayed that the user does not have<br/>proper security level to perform the<br/>function if user selects an option.).<br/>Access to options is not available even<br/>if the VistA sign in is cancelled.</li> </ol> |                                     |                                             |                                                  |                                    |                                                        |
| 98 | Help About<br>589898<br>658086   | The FDA requires<br>the addition of the<br>medical device's<br>unique device<br>identifier (UDI) be<br>added to the Help<br>About screen. | The Help About window in<br>VBECS and VBECS<br>Administrator includes the<br>VBECS UDI.                                             | None provided.                                                                                                    |                                     |                                             |                                                  |                                    |                                                        |

#### Table 2: VistA Location Change Details

This is a list of the changes only. See VistA for a list of all VistA treating specialties.

|        | Treating Specialty |                               |
|--------|--------------------|-------------------------------|
| Change | Code               | Tracting Specialty Name       |
| Edited |                    |                               |
| Edited |                    |                               |
| Edited | VΔ15               |                               |
| Edited | V/451              |                               |
| Edited | VA55               | EAR NOSE THROAT (ENT)         |
| Edited | VA56               | PLASTIC SURGERY               |
| Edited | VA58               |                               |
| Edited | VA67               | NH SHORT-STAY CONTINUING CARE |
| Edited | VA68               | NH SHORT-STAY MH RECOVERY     |
| Added  | VA13               | CARDIAC INTENSIVE CARE UNIT   |
| Added  | VA30               | PEDIATRICS                    |
| Added  | VA48               | CARDIAC SURGERY               |
| Added  | VA49               | TRANSPLANTATION               |
| Added  | VA78               | ANESTHESIOLOGY                |
| Added  | VA82               | PM&R TRANSITIONAL REHAB       |
| Added  | VA97               | SURGICAL STEPDOWN             |
| Added  | VA1A               | SHORT STAY GRECC-NHCU         |
| Added  | VA1B               | LONG STAY GRECC-NHCU          |
| Added  | VA1C               | SHORT STAY GRECC-GEM-NHCU     |
| Added  | VA1D               | GRECC-GEM-REHAB               |
| Added  | VA1E               | GRECC-MED                     |
| Added  | VA1F               | HOSPICE FOR ACUTE CARE        |
| Added  | VA1G               | VASCULAR                      |
| Added  | VA1H               | MEDICAL STEP DOWN             |
| Added  | VA1J               | ED OBSERVATION                |
| Added  | VA1K               | PSYCH RESID REHAB PROG        |
| Added  | VA1L               | PTSD RESID REHAB PROG         |
| Added  | VA1M               | SUBSTANCE ABUSE RESID PROG    |
| Added  | VA1N               | POLYTRAUMA REHAB UNIT         |

November 2018

VistA Blood Establishment Computer Software (VBECS) Version 2.3.0 Page 37 Release Notes Version 3.0

#### **Table 3: Comparison Reports**

Reports to collect **<u>BEFORE YOUR TEST ACCOUNT IS UPDATED</u>** to 2.3.0, as you will need them to verify changes.

Print the report for a date range before the software update in your Test account for comparison to a print out for the same date range after the update.

| Report Name                                                     | Record the Date Range selected                                      |
|-----------------------------------------------------------------|---------------------------------------------------------------------|
|                                                                 |                                                                     |
| Administrative Data Report                                      |                                                                     |
| Audit Trail Report                                              |                                                                     |
| Read Availability Report                                        |                                                                     |
|                                                                 |                                                                     |
| Exception Report                                                |                                                                     |
| Inappropriate Transfusion Request Report                        |                                                                     |
| (only if you have orders from the treating specialties updated) |                                                                     |
| Order History Report                                            |                                                                     |
| (only if you have orders from the treating specialties updated) |                                                                     |
| Prolonged Transfusion Report                                    |                                                                     |
| (only if you have orders from the treating specialties updated) |                                                                     |
|                                                                 | Date Range is N/A. Recommend printing the blank form. (Tools, Print |
| Blood Transfusion Record Form (BTRF)                            | Backup Forms)                                                       |
|                                                                 | Date Range is N/A. Recommend printing the blank form. (Tools, Print |
| Caution Lag                                                     | Backup Forms)                                                       |

| Frozen<br>Product<br>Codes | Thawed Target<br>Codes Removed | Removal Justification                                                                                                    |
|----------------------------|--------------------------------|----------------------------------------------------------------------------------------------------|
| E1045                      | E1256                          | Parent is closed, target E1256 is opened. E1045 correctly maps to 4 targets.                                                              |
| E1047                      | E1260                          | Parent is closed, target E1260 is opened. E1047 correctly maps to 4 targets.                                                              |
| E1625                      | E2387                          | Parent is not irradiated, target E2387 is irradiated. E1625 correctly maps to 4 targets.                                                  |
| E3854                      | E4009                          | E4009 is a bad target (frozen core condition) and has been retired.                                                                       |
| E3855                      | E4009                          | E4009 is a bad target (frozen core condition) and has been retired.                                                                       |
| E3856                      | E4009                          | E4009 is a bad target (frozen core condition) and has been retired.                                                                       |
| E3863                      | E4010                          | E4010 is a bad target (frozen core condition) and has been retired.                                                                       |
| E3864                      | E4010                          | E4010 is a bad target (frozen core condition) and has been retired.                                                                       |
| E3865                      | E4010                          | E4010 is a bad target (frozen core condition) and has been retired.                                                                       |
| E4006                      | E6611                          | This would require adding "TargetAdditive None". No other targets found. No sites have used E4006.                                        |
| E4187                      | E4055                          | Parent has XX volume, target has 450mL. E4187 correctly maps to 3 targets (2 at 24, 1 at 120).                                            |
| E4617                      | E5428                          | Parent has no V0016 attribute, target adds V0016005. E4617 has no targets. No sites have used E4617.                                      |
| E4617                      | E5430                          | Parent has no V0016 attribute, target adds V0016006. E4617 has no targets. No sites have used E4617.                                      |
| E5145                      | E2456                          | This would require making V0015 optional. The 120-hour target E7312 is already found. This is a different 120-hour target.                |
| E5690                      | E7313                          | Parent is CPD, E7313 is CP2D. This is a bad modification. No targets found. No sites have used E5690.                                     |
| E6087                      | E6623                          | Parent has V0014002. One valid 24-hour target E6431 is found. This target E6623 has attribute V0014004 instead. No sites have used E6087. |
| E6111                      | E6434                          | Parent has 500mL, E6434 has 450mL. No targets found. No sites have used E6111.                                                            |
| E6296                      | E3581                          | This would require making "TargetAdditive" include None. Two valid targets E7332 and E8077 are already found.                             |
| E6298                      | E3599                          | This would require making "TargetAdditive" include None. No other targets are found. No sites have used E6298.                            |

Table 4: Thaw Modification Product Codes Removed in 2.3.0

VistA Blood Establishment Computer Software (VBECS) Version 2.3.0 Page 39 Release Notes Version 3.0

| Frozen<br>Product | Thawed Target | Removal Justification                                                                                                    |
|-------------------|---------------|----------------------------------------------------------------------------------------------------|
| Codes             |               |                                                                                                    |
| E6300             | E3599         | This would require making "TargetAdditive" include None. No other targets are found. No sites have used E6300.                                                                                     |
| E6516             | E6432         | Parent is CPD, E6432 is CP2D. This is a bad modification. Two good targets found – 24-hour E8456 and 120-hour E8457.                                                                               |
| E6524             | E3581         | This would require making "TargetAdditive" include None. Two valid targets E7332 and E8077 are already found. No sites have used E6524.                                                            |
| E6525             | E7538         | Parent is closed, target E7538 is opened. E6525 correctly maps to E6784.                                                                                                    |
| E7037             | E3581         | This would require making "TargetAdditive" include None. One target E8077 is already found.                                                                                                    |
| E7286             | E7287         | This would require making "TargetTemperature" rt as primary. Though this target E7287 is a better fit than the target E7285 that is found because the parent is also rt. No sites have used E7286. |
| E7608             | E8146         | Parent is closed, target E8146 is opened. E7608 correctly maps to 4 targets.                                                                                                    |
| E7884             | E5601         | Parent is closed, target E5601 is opened. E7884 correctly maps to E8144.                                                                                                    |
| E7956             | E6432         | Parent has XX volume, target has 450mL. No targets are found. No sites have used E7956.                                                                                                    |
| E8032             | E7402         | Parent is CP2D, E7402 is CPD. This is a bad modification. Better target E6615 is found with CP2D.                                                                                                  |
| E8708             | E8868         | Parent has no V0016 attribute, target adds V0016005. E8708 already has target E8386. No sites have used E8708.                                                                                     |
| E8709             | E8869         | Parent has no V0016 attribute, target adds V0016005. E8709 already has target E8386. No sites have used E8709.                                                                                     |
| E8710             | E8870         | Parent has no V0016 attribute, target adds V0016005. One good 120-hour target E8386 is found.                                                                                                    |
| E8734             | E8873         | Parent has no V0016 attribute, target adds V0016005. One good 120-hour target E8386 is found.                                                                                                    |
| E8735             | E8874         | Parent has no V0016 attribute, target adds V0016005. One good 120-hour target E8386 is found.                                                                                                    |
| E8736             | E8875         | Parent has no V0016 attribute, target adds V0016005. One good 120-hour target E8386 is found.                                                                                                    |

#### Table 5: Changes to Leukoreduce in 2.3.0

| Product Type Modifiers that can no longer be Leukoreduced | Washed, Deglycerolized, Rejuvenated, Reconstituted |
|-----------------------------------------------------------|----------------------------------------------------|
| Blood Product codes that can no longer be Leukoreduced    | E0493, E3550, E3551, E3552, E4520, E4567, E5160    |

#### Table 6: Open Split Blood Product Codes Removed in 2.3.0

| E0142 | E3822 | E4639 | E5034 | E5242 | E6179 | E7592 | E8596 |
|-------|-------|-------|-------|-------|-------|-------|-------|
| E0283 | E3853 | E4761 | E5072 | E5248 | E7263 | E7759 | E8597 |
| E2860 | E3929 | E4765 | E5122 | E5295 | E7300 | E7760 | E8598 |
| E3577 | E4054 | E4769 | E5123 | E5640 | E7305 | E7761 | E8762 |
| E3579 | E4118 | E4773 | E5124 | E5642 | E7310 | E7936 | E8763 |
| E3599 | E4157 | E4877 | E5157 | E5827 | E7311 | E8084 | E8816 |
| E3813 | E4635 | E4947 | E5158 | E5862 | E7315 | E8091 | E8817 |
| E3815 | E4636 | E4993 | E5240 | E5863 | E7395 | E8595 |       |

This page intentionally left blank.

November 2018

VistA Blood Establishment Computer Software (VBECS) Version 2.3.0 Page 42 Release Notes Version 3.0

### Appendix A: Validation Test Scenarios

# Test Group One: Verification of changes regarding equal to or greater than (=>) 2 mL of Red Blood Cell contamination.

**Test Objective:** Demonstrate that VBECS allows and responds to a unit with equal to or greater than => 2 mL of Red Blood Cell contamination as indicated in Incoming Shipment.

**Note:** PLT that are indicated as having =>2mL RBC contamination are in an AVAILABLE status and do not require confirmation testing. Granulocytes in a full-service division require confirmation testing, regardless of the =>2mL setting.

Scenario 1: Verify changes as you process the data, setup and steps.

|               | Input, data or steps                                                                                                    | Expected Outcome and verification                  | Step Pass or Fail?   |
|---------------|----------------------------------------------------------------------------------------------------|----------------------------------------------------|----------------------|
| User          | Users, roles applicable to levels needed to perform selections                                                                                                    | the various to process any overrides required by y | our patient and unit |
| Configuration | <ol> <li>Configure local PC so audible alerts are<br/>enabled. Make sure your PC speakers are ON<br/>and working.</li> <li>VBECS, Tools, Edit Division, Order Alerts: set<br/>Printer Alerts On as per local policy and use.</li> </ol> | N/A                                                | N/A                  |
| Data          | Select your patient. Patient has no transfusion requirements.                                                                                                    | Record patient information:                        | N/A                  |
|               | <u>CPRS orders</u> :                                                                                                    | Modifier Selected:                                 |                      |
|               | <ol> <li>Enter this order to comply with your order alert<br/>print settings (to receive the alert printout).</li> <li>Place an order for TAS &amp; Component orders for<br/>2 DPC 4 CFD 2 OT USE and 2 DUTS.</li> </ol>                | Order Urgency:                                     |                      |
|               |                                                                                                    | Record CPRS order number:                          |                      |
|               | <ul> <li>3. Select the longest Modifier available.</li> <li>4. Enter a different Urgency for the component orders.</li> </ul>                                                                                                    | Second Patient ID:                                 |                      |
|               | 5. Accept and SIGN this order.                                                                                                    |                                                    |                      |
|               | 6. Select second patient. Place TAS order, accept and SIGN this order.                                                                                                    |                                                    |                      |

November 2018

VistA Blood Establishment Computer Software (VBECS) Version 2.3.0 Page 43 Release Notes Version 3.0

**Test Objective:** Demonstrate that VBECS allows and responds to a unit with equal to or greater than => 2 mL of Red Blood Cell contamination as indicated in Incoming Shipment.

**Note:** PLT that are indicated as having =>2mL RBC contamination are in an AVAILABLE status and do not require confirmation testing. Granulocytes in a full-service division require confirmation testing, regardless of the =>2mL setting.

Scenario 1: Verify changes as you process the data, setup and steps.

|                           | Input, data or steps                                                                                                    | Expected Outcome and verification                                                                                                    | Step Pass or Fail? |
|---------------------------|----------------------------------------------------------------------------------------------------|----------------------------------------------------------------------------------------------------|--------------------|
| Data                      | Accession the order in VistA lab.                                                                                                    | Record the TAS Specimen UID:                                                                                                    | N/A                |
| <b>Step 1</b><br>(368462) | Retrieve and review the Order Alert printout.                                                                                                    | Verify that the Order Alert Printout header is updated.                                                                                                    |                    |
|                           |                                                                                                    | Verify that the Urgency displays as selected in CPRS.                                                                                                    |                    |
|                           |                                                                                                    | Verify that other order information displays as it did previously.                                                                                                    |                    |
| <b>Step 2</b><br>(368462) | <ul> <li><u>VBECS, Orders, Accept Orders</u></li> <li>Review the Modifier associated with the component orders by clicking the Order Details button.</li> </ul>                                                                                                    | <ul> <li>Verify the audible alerts pinged when you selected an order with a Modifier.</li> <li>Review the Modifier associated with the component orders by clicking the Order Details button.</li> </ul> |                    |
| <b>Step 3</b><br>(502042) | <ul> <li><u>VBECS, Blood Units, Incoming Shipment:</u><br/>Enter two platelet units with your suppliers'<br/>product codes (or use E3057 and E3058)<br/>and check the =&gt;2mL RBC contamination check<br/>box.</li> <li>Unit ID / Product Code</li> <li>Unit ID / Product Code</li> </ul> | <ul> <li>Verify that the =&gt;2mL RBC contamination check box appears for platelet units:</li> <li>Default is not checked</li> <li>Change one of the two to checked</li> </ul>                           |                    |

November 2018

VistA Blood Establishment Computer Software (VBECS) Version 2.3.0 Page 44 Release Notes Version 3.0

**Test Objective:** Demonstrate that VBECS allows and responds to a unit with equal to or greater than => 2 mL of Red Blood Cell contamination as indicated in Incoming Shipment.

**Note:** PLT that are indicated as having =>2mL RBC contamination are in an AVAILABLE status and do not require confirmation testing. Granulocytes in a full-service division require confirmation testing, regardless of the =>2mL setting.

Scenario 1: Verify changes as you process the data, setup and steps.

|        | Input, data or steps                                                                                                    | Expected Outcome and verification                                                                                                    | Step Pass or Fail? |
|--------|----------------------------------------------------------------------------------------------------|----------------------------------------------------------------------------------------------------|--------------------|
| Step 4 | <ul> <li><u>VBECS</u>, Blood Units, Incoming Shipment:<br/>Enter two granulocyte units with your suppliers'<br/>product codes (or use E3673 and E3676)</li> <li>Unit ID / Product Code</li> <li>Unit ID / Product Code</li> </ul> | <ul> <li>Verify that the =&gt;2mL RBC contamination<br/>check box for granulocyte units.</li> <li>Default is checked</li> <li>Change one of the two granulocytes to<br/>unchecked</li> </ul> |                    |
| Step 5 | VBECS, Blood Units, Incoming Shipment:Enter two RBC units with your suppliers' productcodes (or use E4536 and E4537)• Unit ID / Product Code• Unit ID / Product Code                                                              | Verify that the =>2mL RBC contamination<br>check box for RBC units.<br>• Default is checked<br>• The check box is not editable                                                               |                    |
| Step 6 | VBECS, Blood Units, Incoming Shipment:Enter two thawed FFP or Plasma units with yoursuppliers' product codes (or use E0773 andE1325)Unit ID / Product CodeUnit ID / Product Code                                                  | Verify that the =>2mL RBC contamination<br>check box for FFP and Plasma units:<br>• Default is NOT checked<br>• The check box is not editable                                                |                    |

**Test Objective:** Demonstrate that VBECS allows and responds to a unit with equal to or greater than => 2 mL of Red Blood Cell contamination as indicated in Incoming Shipment.

**Note:** PLT that are indicated as having =>2mL RBC contamination are in an AVAILABLE status and do not require confirmation testing. Granulocytes in a full-service division require confirmation testing, regardless of the =>2mL setting.

Scenario 1: Verify changes as you process the data, setup and steps.

|        | Input, data or steps                                                                                                    | Expected Outcome and verification                                                                                                    | Step Pass or Fail? |
|--------|----------------------------------------------------------------------------------------------------|----------------------------------------------------------------------------------------------------|--------------------|
| Step 7 | <ul> <li><u>ABO/Rh Confirmation (by individual unit or by invoice)</u></li> <li>1. Select the units entered for ABO/RH confirmation testing. (by individual unit or by invoice)</li> <li>2. Perform confirmation testing on all but one RBC unit and one Granulocyte unit as required When validating Granulocytes, do not confirm the Granulocyte with &lt; 2mL RBC contamination.</li> </ul> | Verify that the confirmation testing was<br>performed on all but one RBC and one<br>Granulocyte Unit.                                                                     |                    |
| Step 8 | Patients, Patient Testing<br>Complete the first patient's TAS test.<br>Complete just the ABO/Rh portion of the second<br>patient's order.                                                                                                    | N/A                                                                                                    | N/A                |
| Step 9 | Blood Units, Select Unit<br>Use the patient's order for RBC.<br>Attempt to select the unconfirmed RBC unit.                                                                                                    | Verify that a RBC unit is required to have an ABO/Rh confirmation before it can be selected normally.<br>(Message appears and unit is not selectable even with override.) |                    |

**Test Objective:** Demonstrate that VBECS allows and responds to a unit with equal to or greater than => 2 mL of Red Blood Cell contamination as indicated in Incoming Shipment.

**Note:** PLT that are indicated as having =>2mL RBC contamination are in an AVAILABLE status and do not require confirmation testing. Granulocytes in a full-service division require confirmation testing, regardless of the =>2mL setting.

Scenario 1: Verify changes as you process the data, setup and steps.

|         | Input, data or steps                                                                                                    | Expected Outcome and verification                                                                                                    | Step Pass or Fail? |
|---------|----------------------------------------------------------------------------------------------------|----------------------------------------------------------------------------------------------------|--------------------|
| Step 10 | Blood Units, Select Unit<br>Use the patient's order for Other.<br>Select the unconfirmed Granulocyte with less<br>than 2mL RBC contamination. | Verify that a granulocyte unit is required to<br>have an ABO/Rh confirmation before it can be<br>selected normally.<br>(Message appears and unit is not selectable<br>even with override.) |                    |
| Step 11 | Blood Units, Select Unit<br>Use the patient's order for RBC.<br>Attempt to select the now confirmed (from Step 7)<br>RBC unit                 | Verify the unit is selectable. VBECS allows<br>units to be selected when ABO/Rh<br>confirmation is complete.                                                                               |                    |
| Step 12 | ABO/Rh Confirmation:<br>Perform confirmation testing on RBC unit and<br>Granulocyte unit that was not completed in Step<br>7.                 | VBECS will allow user to confirm units.                                                                                                    |                    |

November 2018

VistA Blood Establishment Computer Software (VBECS) Version 2.3.0 Page 47 Release Notes Version 3.0

**Test Objective:** Demonstrate that VBECS allows and responds to a unit with equal to or greater than => 2 mL of Red Blood Cell contamination as indicated in Incoming Shipment.

**Note:** PLT that are indicated as having =>2mL RBC contamination are in an AVAILABLE status and do not require confirmation testing. Granulocytes in a full-service division require confirmation testing, regardless of the =>2mL setting.

Scenario 1: Verify changes as you process the data, setup and steps.

|         | Input, data or steps                                                                                                    | Expected Outcome and verification                                                                                                    | Step Pass or Fail? |
|---------|----------------------------------------------------------------------------------------------------|----------------------------------------------------------------------------------------------------|--------------------|
| Step 13 | Select all units for the patient's orders.<br>The patient's Other order for the Granulocyte with<br>=>2mL must be associated with the patient's<br>specimen during Select Unit.<br>The patient's Platelet order for the unit with<br>=>2mL must be associated with the patient's<br>specimen during Select Unit.<br>Modify the FFP unit to thawed, If necessary.<br>DO NOT COMPLETE CROSSMATCH testing,<br>electronic or serologic.<br>Exit Select Units. | N/A                                                                                                    | N/A                |
| Step 14 | Patients, Issue Blood Component<br>Enter Issue Blood Components information.<br>Review units displayed under Assigned Units tab<br>and Emergency Issue Units tab.                                                                                                    | Verify units that do not have => 2 mL RBC<br>Contamination indicator appear on the<br>Assigned Units tab.<br>Verify the units with => 2 mL RBC<br>Contamination indicator that require<br>crossmatch appear on the Emergency Issue<br>Units tab as they require further testing (they<br>are uncrossmatched). |                    |
| Step 15 | <u>Blood Units, Select Units</u><br>Select the units that require Crossmatch.<br>Complete the required pre- transfusion testing.                                                                                                    | N/A                                                                                                    | N/A                |

November 2018

VistA Blood Establishment Computer Software (VBECS) Version 2.3.0 Page 48 Release Notes Version 3.0

**Test Objective:** Demonstrate that VBECS allows and responds to a unit with equal to or greater than => 2 mL of Red Blood Cell contamination as indicated in Incoming Shipment.

**Note:** PLT that are indicated as having =>2mL RBC contamination are in an AVAILABLE status and do not require confirmation testing. Granulocytes in a full-service division require confirmation testing, regardless of the =>2mL setting.

Scenario 1: Verify changes as you process the data, setup and steps.

|                   | Input, data or steps                                                                                                    | Expected Outcome and verification                                                                | Step Pass or Fail? |
|-------------------|----------------------------------------------------------------------------------------------------|--------------------------------------------------------------------------------------------------|--------------------|
| Step 16           | Patients, Issue Blood Component<br>Select the patient.<br>Enter Issue Blood Component Information<br>See the units available for issue.                                                                                                    | Verify units that have the => 2 mL RBC contamination indicator appear on the Assigned Units tab. |                    |
| Step 17           | Complete the issue of at least ONE unit to a <b>Non-Remote Storage Location</b><br>Wait at least one minute (per PC clock) then return the unit from issue.                                                                                                    | Record the issued Unit ID:                                                                       | N/A                |
| Step 18<br>382084 | <ul> <li><u>Blood Units or Patients, Return Issued Units to</u><br/><u>Blood Bank</u></li> <li>1. Wait at least one minute (per PC clock) then<br/>return the unit from issue. Enter a comment<br/>per local policy/procedure.</li> <li>2. Save the unit to complete the return of the unit<br/>to inventory.</li> </ul> | Verify the message and comment requirement appear.                                               |                    |
| Step 19           | Patients, Issue Blood Components<br>Issue all blood units.                                                                                                    | N/A                                                                                              | N/A                |
| Step 20           | Patients, Post-Transfusion Information<br>Enter transfusion information for the unit in step<br>17.                                                                                                    | N/A                                                                                              | N/A                |

November 2018

VistA Blood Establishment Computer Software (VBECS) Version 2.3.0 Page 49 Release Notes Version 3.0

**Test Objective:** Demonstrate that VBECS allows and responds to a unit with equal to or greater than => 2 mL of Red Blood Cell contamination as indicated in Incoming Shipment.

**Note:** PLT that are indicated as having =>2mL RBC contamination are in an AVAILABLE status and do not require confirmation testing. Granulocytes in a full-service division require confirmation testing, regardless of the =>2mL setting.

Scenario 1: Verify changes as you process the data, setup and steps.

|                              | Input, data or steps                                                                                                    | Expected Outcome and verification                                                                                                    | Step Pass or Fail? |
|------------------------------|----------------------------------------------------------------------------------------------------|----------------------------------------------------------------------------------------------------|--------------------|
| Step 21                      | Review the Unit History report for the transfused unit.                                                                                                    | Verify that:<br>The header includes information for => 2mL<br>RBC (NOT RBC OR WB)<br>The Issue Information section is up to date.<br>The transfusion information is up to date. |                    |
| Step 22                      | Review the Patient History report.                                                                                                    | Verify the ABO/RH of the transfused unit<br>appears on the Patient History Report,<br>Transfusion History section.                                                              |                    |
| Step 23<br>(optional)        | Allow the specimen for both patients to "expire"<br>and check CPRS status of the order associated<br>with the issued unit.<br>Optionally may use <u>Orders, Maintain Specimen</u> to<br>change the specimen's expiration date to an<br>expired value. The component order will be<br>expired overnight. | Verify that the TAS order's CPRS status is "C"<br>as it will be in VBECS.<br>Verify that the TAS does not display on the<br>Patient Testing, Pending Task List.                 |                    |
| Step 24<br>(optional) 210169 | Check that a partially completed RBC order<br>expires and does not remain on the Pending Task<br>List.                                                                                                    | Verify that the partially completed RBC order<br>does not remain on the Component Orders,<br>Pending Task List.                                                                 |                    |
| Step 25<br>(optional) 210169 | In CPRS, check the completed Other order, before and after the specimen expires, the status remains "C".                                                                                                    | Verify that the completed order's CPRS status remains "C" and is not changed to "E".                                                                                            |                    |

November 2018

VistA Blood Establishment Computer Software (VBECS) Version 2.3.0 Page 50 Release Notes Version 3.0

**Test Objective:** Demonstrate that VBECS allows and responds to a unit with equal to or greater than => 2 mL of Red Blood Cell contamination as indicated in Incoming Shipment.

**Note:** PLT that are indicated as having =>2mL RBC contamination are in an AVAILABLE status and do not require confirmation testing. Granulocytes in a full-service division require confirmation testing, regardless of the =>2mL setting.

Scenario 1: Verify changes as you process the data, setup and steps.

|                              | Input, data or steps                                                                                            | Expected Outcome and verification                                    | Step Pass or Fail? |
|------------------------------|----------------------------------------------------------------------------------------------------|----------------------------------------------------------------------|--------------------|
| Step 26<br>(optional) 338529 | In CPRS, check the partially completed TAS order before and after the specimen expires; the status remains "A". | Verify that the partially completed order's CPRS status remains "A". |                    |

### Test Group Two: Generic Test Scenario for New Blood Product Codes

(Generic Script, Repeat as needed for each product code that you may receive from your blood supplier.)

VistA TEST is required as you will need VistALink for retrieval of HCPCS Codes, Accepting Orders, and Issuing Blood Products.

Test Objective: Demonstrate that the blood product code can be processed throughout VBECS for patient transfusion.

**Note:** An ISBT 128 blood product code is the full 8-digit product code as entered in Incoming Shipment. This includes the 5-digit product description (e.g., E8899) that has been added to VBECS, a 6<sup>th</sup> character which is the donation type, and the 7<sup>th</sup> and 8<sup>th</sup> characters that represent the divisions of the blood product.

| Scenario 1 (In | Step Pass or Fail?                                                                                                    |     |
|----------------|----------------------------------------------------------------------------------------------------|-----|
| Data           | Associate the blood product codes at least one active facility, HCPCS Codes. (Tools, Blood Products)                                        | N/A |
| User           | No specific user role is required.                                                                                                    | N/A |
| Steps          | Add one or all blood unit(s) with the indicated product code to the facility inventory on a single invoice. (Shipments, Incoming Shipment). | N/A |

November 2018

VistA Blood Establishment Computer Software (VBECS) Version 2.3.0 Page 51 Release Notes Version 3.0

### Test Group Two: Generic Test Scenario for New Blood Product Codes

(Generic Script, Repeat as needed for each product code that you may receive from your blood supplier.)

VistA TEST is required as you will need VistALink for retrieval of HCPCS Codes, Accepting Orders, and Issuing Blood Products.

**Test Objective:** Demonstrate that the blood product code can be processed throughout VBECS for patient transfusion.

**Note:** An ISBT 128 blood product code is the full 8-digit product code as entered in Incoming Shipment. This includes the 5-digit product description (e.g., E8899) that has been added to VBECS, a 6<sup>th</sup> character which is the donation type, and the 7<sup>th</sup> and 8<sup>th</sup> characters that represent the divisions of the blood product.

| Expected<br>Outcome                                                                                                    | The product code can be brought into the hospital's blood product inventory and its record retrieved.                                                                      |                                           |
|----------------------------------------------------------------------------------------------------|----------------------------------------------------------------------------------------------------|-------------------------------------------|
| Reports                                                                                                    | Cost Accounting Report, Unit History Report, Blood Availability Report, review reports used at your facility                                                               | N/A                                       |
| Scenario 2 (Modification): Verify the unit can be processed through enabled modification process(es).<br>Note: Perform only real-life modification patterns. Processing a single blood unit through multiple modifications may not present a target. |                                                                                                    |                                           |
| Data                                                                                                    | Log in (Shipments, Incoming Shipment) a blood unit with the indicated product code.                                                                                        |                                           |
| User                                                                                                    | No specific user role is required.                                                                                                    | N/A                                       |
|                                                                                                    | <b>Note:</b> If the unit is to be modified repeatedly, a Traditional Supervisor may Remove the Final Status to allow use of the same blood unit in multiple modifications. |                                           |
| Steps                                                                                                    | Modify one or all of the blood units in an applicable modification (specifically, THAW).                                                                                   | Enter the related defect tracking number. |
| Expected<br>Outcome                                                                                                    | Blood unit with the indicated product code can be modified to a transfusable product.                                                                                      |                                           |
| Reports                                                                                                    | Unit History Report, Blood Availability Report, review reports used at your facility                                                                                       |                                           |
| Scenario 3 (S                                                                                                    | election and Issue): Verify the unit can be processed through normal path for patient transfusion.                                                                         | Verification                              |
| Data                                                                                                    | Place and accession the appropriate orders for the patient.<br>Accept the orders in VBECS (Orders, Accept Orders).                                                         |                                           |
| User                                                                                                    | No specific user role is required.                                                                                                    |                                           |
| Steps                                                                                                    | 1. Assign the Unit (Blood Units, Select Units).                                                                                                    |                                           |
|                                                                                                    | 2. Optionally, print the BTRF and Caution Tag.                                                                                                    |                                           |

November 2018

VistA Blood Establishment Computer Software (VBECS) Version 2.3.0 Page 52 Release Notes Version 3.0

### Test Group Two: Generic Test Scenario for New Blood Product Codes

(Generic Script, Repeat as needed for each product code that you may receive from your blood supplier.)

VistA TEST is required as you will need VistALink for retrieval of HCPCS Codes, Accepting Orders, and Issuing Blood Products.

Test Objective: Demonstrate that the blood product code can be processed throughout VBECS for patient transfusion.

**Note:** An ISBT 128 blood product code is the full 8-digit product code as entered in Incoming Shipment. This includes the 5-digit product description (e.g., E8899) that has been added to VBECS, a 6<sup>th</sup> character which is the donation type, and the 7<sup>th</sup> and 8<sup>th</sup> characters that represent the divisions of the blood product.

|         | 3. Issue the Unit (Patients, Issue Blood Components).                                                        | Verify that the Blood unit<br>with the indicated product<br>code can be issued for<br>patient transfusion. |
|---------|----------------------------------------------------------------------------------------------------|----------------------------------------------------------------------------------------------------|
|         | 4. Enter Post-Transfusion Information.                                                                       | Verify that the Blood unit<br>with the indicated product<br>code can be updated to a<br>transfused status. |
| Reports | Unit History Report, Patient History Report, Blood Availability Report, review reports used at your facility |                                                                                                    |

### Test Group Three: Issue Blood Component refresh for ABO/Rh test

Test Objective: Demonstrate that when a user attempts to save the blood product issue when pertinent data has been changed in the interim:

- data will be refreshed when the user attempts to save the blood product issue
- user will receive a message stating a patient's critical element was modified by another user
- unit issue is not allowed

Repeat these test cases for the patient's critical elements

•ABO/Rh blood type <critical element>

Scenario 1: Verify that data is refreshed when the user attempts to save the blood product issue and will message appropriately when pertinent data are added that may impact the suitability of the selected units for transfusion.

**Note:** This scenario mentions emergency issue as optional testing path and may or may not apply to the actual execution based on your unit or patient selection. There are different warnings that appear to when a user attempts to issue a unit AFTER a change to critical elements. These continue to perform as expected and are optionally tested in Step 5.

| Data  | <ol> <li>Select or create a patient.</li> <li>User A:</li> <li>Enter CPRS TAS and appropriate Component Order.</li> <li>Process the TAS to completion. Select blood component units that are available for routine and/or Emergency issue, at least one unit may appear on each of the tabs. More units may be added at your discretion.</li> <li>User B:</li> <li>Enter a CPRS or reflex ABO/Rh test for the selected patient. Do not enter any test results until the step below.</li> </ol> |                                                                                                    |
|-------|----------------------------------------------------------------------------------------------------|----------------------------------------------------------------------------------------------------|
| User  | Two (2) users, any role (User A and User B)                                                                                                    |                                                                                                    |
| Steps | <ol> <li>User A initiates a session in Issue Blood Component, selecting a<br/>unit. Stop and wait.</li> </ol>                                                                                                    | N/A                                                                                                    |
|       | 2. User B enters a new (different type) ABO/Rh patient test. Save.                                                                                                    | N/A                                                                                                    |
|       | 3. User A resumes the blood product issue process and clicks the OK button to save. Review the popup message.                                                                                                    | Verify that a message displays stating that a patient's critical element was<br>modified by another user and that the units are not eligible at this time.<br>Displays instructions to review the patient's information before attempting to<br>issue the unit again. |
|       | 4. User A clicks OK, which exits this Issue Blood Component session.                                                                                                    | N/A                                                                                                    |
|       | <ol> <li>Optionally, User A or User B initiates a NEW Issue Blood<br/>Component session. Select all units on the Assigned Units and<br/>Emergency Issue Units tab as allowed.</li> </ol>                                                                                                    | Verify the units are evaluated and appropriately restricted based on the critical element change per and the user role selected in a new session (current functionality). If all units are not eligible for the patient, the option will not allow you to proceed.    |

November 2018

VistA Blood Establishment Computer Software (VBECS) Version 2.3.0 Page 54 Release Notes Version 3.0

### Test Group Four: Modify Units (Thaw, Pool, Split)

Test Objective: Demonstrate that units can be modified as expected and that appropriate targets are available.

Scenario 1: (Thaw): Verify that blood units can be thawed to blood product with a 24-hour expiration as well as blood product with a 120-hour expiration.

| Data                                                                                                    | Blood unit(s) that can be thawed.                                            |                                                                                         |  |
|----------------------------------------------------------------------------------------------------|------------------------------------------------------------------------------|-----------------------------------------------------------------------------------------|--|
| User                                                                                                    | No specific user role is required.                                           |                                                                                         |  |
| Steps                                                                                                    | 1. Perform thaw of blood units.                                              | Verify that expected targets are available.                                             |  |
|                                                                                                    | 2. Generate Unit History Report                                              | Verify that Thaw modification is reflected in report                                    |  |
| Scenario 2: (Thaw-Closed): Verify that blood units pooled by the supplier using a closed system can be thawed to blood product with the appropriate default (Optional) expiration |                                                                              |                                                                                         |  |
| Data                                                                                                    | Blood unit(s) from a closed system that can be thawed.                       |                                                                                         |  |
| User                                                                                                    | No specific user role is required.                                           |                                                                                         |  |
| 04                                                                                                    | 1. Perform thaw of blood units.                                              | Verify that expected targets are available.                                             |  |
| Steps                                                                                                    | 2. Generate Unit History Report                                              | Verify that Thaw modification is reflected in report                                    |  |
| Scenario 3: (Pool): Verify that blood units can be pooled.<br>(Optional)                                                                                                    |                                                                              |                                                                                         |  |
| Data                                                                                                    | Blood unit(s) that can be pooled.                                            |                                                                                         |  |
| User                                                                                                    | No specific user role is required.                                           |                                                                                         |  |
| Steps                                                                                                    | 1. Perform pool of blood units using SCD (Sterile Connection Device) option. | Verify that user must pick option of Weld completeness before selecting units to pool.  |  |
|                                                                                                    | 2. Generate Unit History Report                                              | Verify that Pool modification is reflected in report.                                   |  |
| Scenario 4: (Sp<br>(Optional)                                                                                                    | olit): Verify that blood units can be split.                                 |                                                                                         |  |
| Data                                                                                                    | Blood unit(s) that can be split.                                             |                                                                                         |  |
| User                                                                                                    | No specific user role is required                                            |                                                                                         |  |
| Steps                                                                                                    | 1. Perform split of blood units using SCD option.                            | Verify that user must pick option of Weld completeness before selecting units to split. |  |
|                                                                                                    | 2. Generate Unit History Report.                                             | Verify that Split modification is reflected in report.                                  |  |
| November 2018                                                                                                    | VistA Blood Establishment Computer Software (VBECS) V                        | ersion 2.3.0 Page 55                                                                    |  |

VistA Blood Establishment Computer Software (VBECS) Version 2.3.0 Page 55 Release Notes Version 3.0 This page intentionally left blank.

## Index

|                               | С   |
|-------------------------------|-----|
| Customer Support              |     |
|                               | т   |
|                               | 1   |
| Introduction                  | I   |
|                               | P   |
| Problems?                     |     |
|                               | P   |
|                               | R a |
| Related Manuals and Materials |     |
|                               | V   |
| VA Service Desk               |     |

This is the last page of VistA Blood Establishment Computer Software (VBECS) 2.3.0 Release Notes.